## Housekeeping

- A recording of the training and the slides will be posted to the Runaway and Homeless Youth Training and Technical Assistance Center (RHYTTAC) website.
- <u>You should be hearing audio by now!</u> Let us know in the Q&A box if you cannot and someone will help you.
- Audio is available through your computer speakers.
- To join the webinar via the phone, please call in using: Phone Number: 1-855-797-9485
   Access code: 2422 620 7793

∨ Q&A

Send

×

All (0)

The Ask box should be set to All Panelists to submit a question.

|      | Host                                 |
|------|--------------------------------------|
|      | Presenter                            |
|      | Host && Presenter                    |
|      | All Panelists                        |
|      | Jeanne Goodman                       |
| Ask: | All Panelists                        |
| Sel  | ect a panelist in the Ask menu first |

If Q&A isn't available it can be opened from the Q&A button

2

?

(^)

Ø

# RHY-HMIS **Runaway & Homeless Youth: Homeless Management Information System Grantee User Training**

November 2021

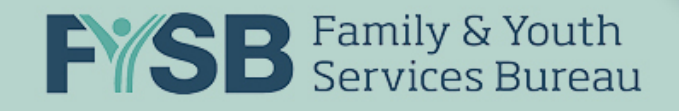

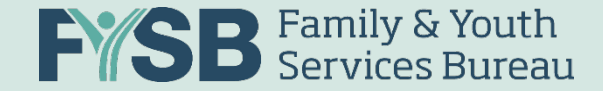

### **Participant Information**

- 50 minutes of presentation & 10 minutes of Q&A at the end
- Lines are muted
- Q&A box is active & will be answered throughout presentation
- We will pause and escalate questions verbally for clarity
- Any technical issues, please let us know

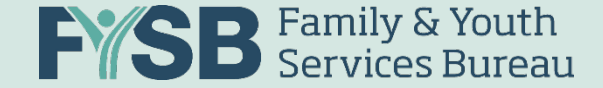

## Welcome & Introductions

Introduction & message from Gloria Watkins, RHY-HMIS Coordinator, Family and Youth Services Bureau

- Today's team
  - Presenter: Mary Schwartz, Abt Associates
  - Presenter: Thuan Huynh, Abt Associates
  - Technical Support: Kayla Thompson, Abt Associates

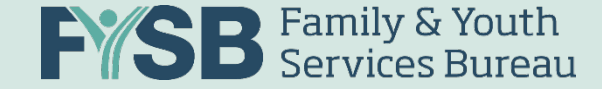

#### Agenda

- RHY-HMIS Overview
- User Roles & Account Management
- Security & Privacy Protocols
- Grants & Repository Slots
- Uploading Data
- Understanding Data Quality
- RHY Reporting
- Accessing Technical Assistance

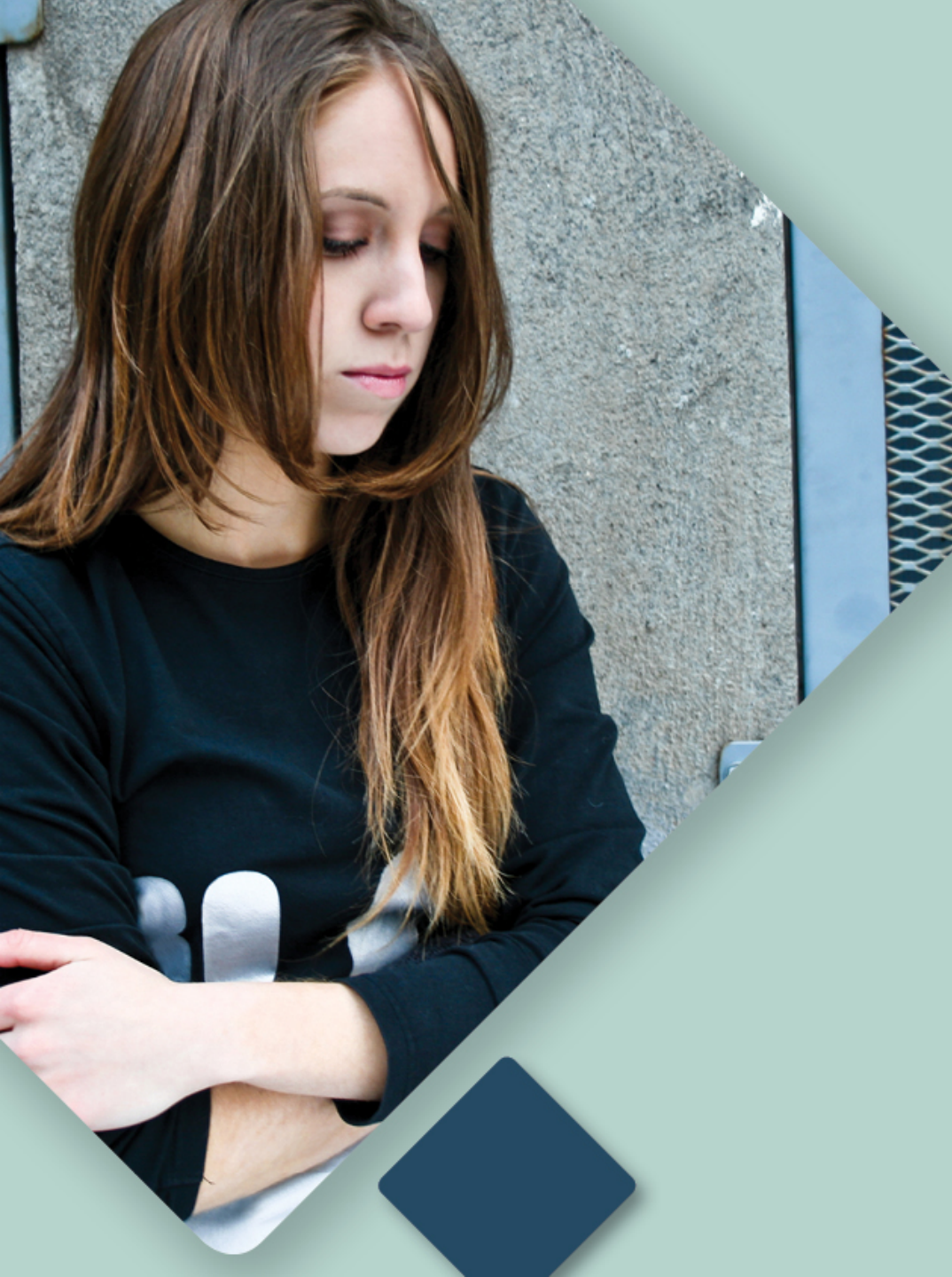

# **RHY-HMIS**

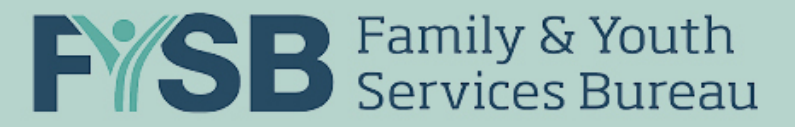

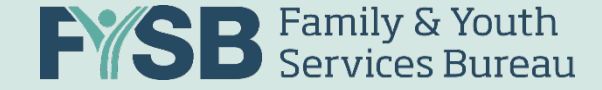

#### **RHY-HMIS**

- Legislatively mandated to collect and report data
- Data are used to:
  - Measure the effectiveness of RHY programs
  - Inform design of future changes
  - Inform funding decisions
  - Provide data to FYSB Federal Project Officers for monitoring
  - Provide data to Congress
- Available to Grantees for their use via the RHY-HMIS Dashboard
- Data will be uploaded quarterly starting in 2022

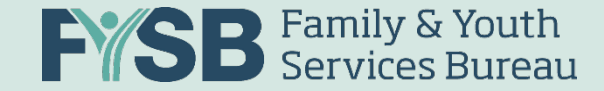

### **HMIS Participation Planning**

- Reach out to your HMIS Lead/CoC Lead
- Sign up for and attend HMIS Training to obtain HMIS access
- Review your CoC's Privacy Policy and HMIS Policies and Procedures
- What does HMIS participation mean?
  - Entering all RHY client data directly into local HMIS
  - Both for RHY client shelter and supportive services; and
  - Generating CSV file uploaded to repository

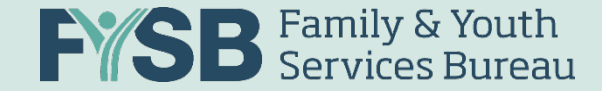

### Data Collection and Consent

- RHY Grantees must safeguard youth's privacy and confidentiality
- NO CONSENT NEEDED FOR:
  - Data entry (use)
  - Data submission to FYSB (use)
- CONSENT:
  - Required for sharing (disclosure) with any other entity (besides FYSB)
  - Should be obtained from parents (if minor) or youth themselves
  - Method of consent is determined locally
- USES and DISCLOSURES for RHY should be outlined in CoC's Privacy Policy and available widely

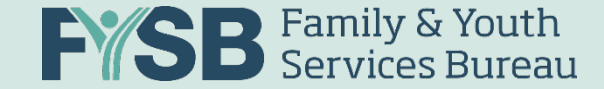

## Creating an Upload File (\*Technical Stuff\*)

- <u>Format</u>: HMIS CSV FY 2022 v1.2 256 Hashed
- Extract the data into separate files according to the HMIS Project Types you are funded to serve
  - Report Period for submissions: October 01, 2020– September 30, 2021
- Save locally using the following file naming convention:

| File Name Part 1 | File Name Part 2    | File Name Part 3     | File Name Part 4 | File Name Part 5 |
|------------------|---------------------|----------------------|------------------|------------------|
| Grantee ID       | RHY Program<br>Name | HMIS Project<br>Type | Report Period    | User             |

For example: 100\_TLP\_TH\_FallFY21\_MaryS

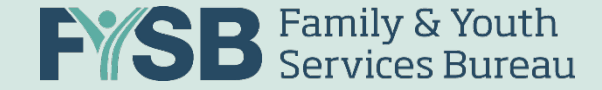

### RHY-HMIS FY2022 HMIS Data Standards

- No major changes to the RHY Data Elements for FY 2022
- Changes to the Universal Data Elements for Gender, Race, and Ethnicity:
  - Gender options are now multi-select. Options are: Female, Male, A gender that is not singularly "Female" or "Male", Transgender, and Questioning
  - Race options were refined for more inclusive language:
    - American Indian, Alaska Native or Indigenous
    - Asian or Asian American
    - Black, African-American, or African
    - Native Hawaiian or Pacific Islander
    - White
  - Ethnicity became "Hispanic/Latin(a)(o)(x)" and "Non-Hispanic/Non-Latin(a)(o)(x)"

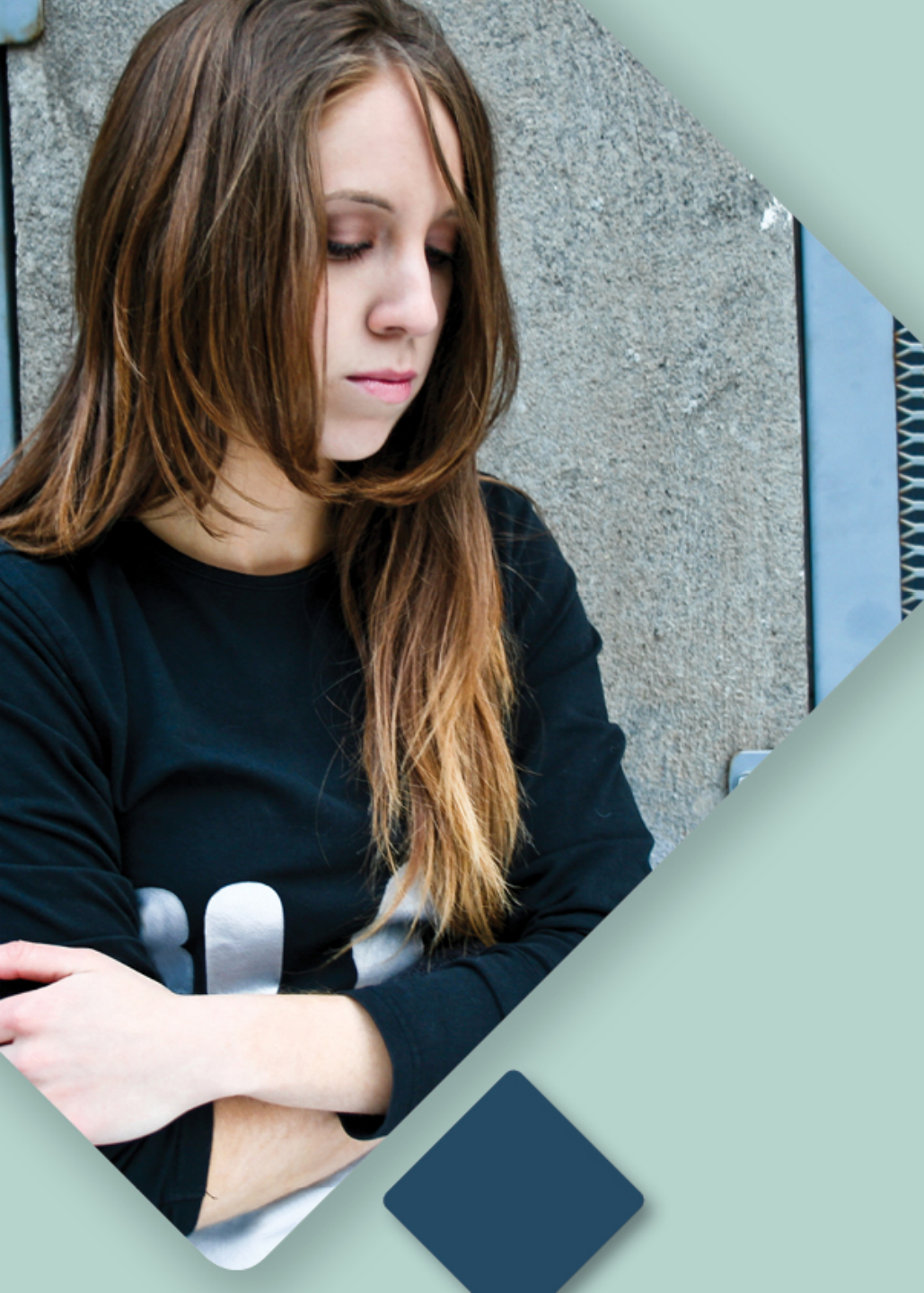

# RHY-HMIS Repository

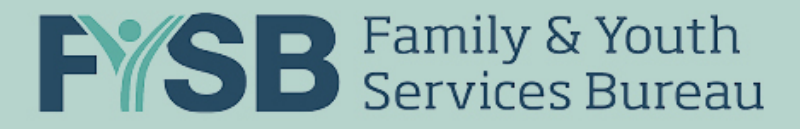

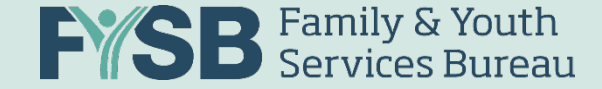

#### **Dates to Remember**

#### • November 2021 Data Upload Period:

- November 08 November 12: First Upload Due
- November 15 November 19: Final Upload Due

#### • Reporting Period for Data Upload:

• October 01, 2020 – September 30, 2021 (12 months)

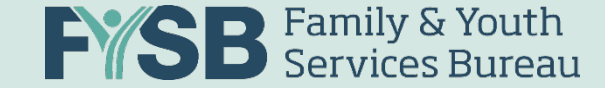

#### **RHY-HMIS Roles + Permissions**

|                                                    | Grantee Manager | Grantee User | Federal Project Officer<br>(FPO) |
|----------------------------------------------------|-----------------|--------------|----------------------------------|
| Upload data                                        | Х               | Х            |                                  |
| View Reports (Data<br>Quality + Status<br>Summary) | Х               | Х            | Х                                |
| Add or Remove<br>Grantee Users within<br>agency    | Х               |              |                                  |
| Add Project-specific information to Grant          | Х               | х            |                                  |

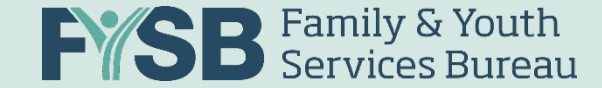

#### Steps to Request a RHY-HMIS Account

The Runaway and Homeless Youth – Homeless Management Information System (RHY-HMIS) is a system created in 2020. Due to the new system and security requirements, all users are required to submit a 'User Access Request Form' and take a security awareness training and submit the certificate of completion to gain access to the system.

#### 1. User Access Request Form

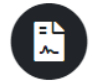

- There are two roles in the RHY-HMIS Data Collection system: the (1) Grantee User and the (2) Grantee Manager. Both roles can upload data and view reports within
  the system. The difference between these roles is that the Grantee Manager has privileged permission to add/remove Grantee User accounts for their agency.
- · All users download and complete the User Access Request Form

#### · Who approves Part D on my form?

- If you request a Grantee User account 
   — your agency's designated Grantee Manager or the Grantee Administrative Official (GAO)/Grantee Authorizing Representative (ADO) in Grant Solutions will sign and approve.
- If you request a Grantee Manager account → your regional Federal Project Officer (FPO) will sign and approve.
- \*\*If you are not sure of who your Grantee Manager or FPO is, please reach out to the RHY-HMIS Service Desk to inquire.
- Please ensure your entire application is complete when submitting your form.

#### 2. Security Training/Certificate

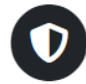

Obtaining an account with the RHY-HMIS requires you to take the HHS Cybersecurity Training and submit a certificate upon completion. If your grantee organization
offers a different security training, you can also complete and submit that certificate.

#### 3. Submit Documents

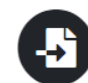

· For users requesting a Grantee User account:

- If there is a Grantee Manager account holder in your organization, submit your documents to them. They will approve, upload your documents and create a Grantee User account for you.
- If there is not a Grantee Manager account holder in your organization, submit both documents for review and approval to the RHY-HMIS Service Desk.
   For users requesting a Grantee Manager account:

Submit both documents for review and approval to the RHY-HMIS Service Desk.

\*\*If you have not used the RHY-HMIS Service Desk, you will need to create a username and password the first time you visit. This username and password will be different than your RHY-HMIS username and password.

4. Receive Approval to RHY-HMIS!

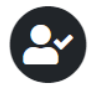

#### **RHY-HMIS**

Welcome to the Runaway and Homeless Youth – Homeless Management Information System (RHY-HMIS) Repository. This Repository is the web-based portal used by RHY grant-funded organizations to upload de-identified client data extracted from HMIS.

Login

#### **Request Account**

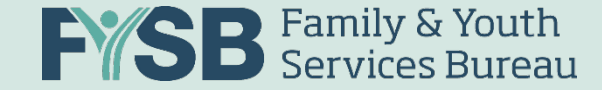

- All new users:
  - Complete the User Access Request Form with approver's signature
  - Complete required HHS Cybersecurity Awareness Training
    - Submit certificate upon completion with User Access Request Form
    - If your organization offers a different security training, you can also complete and submit that certificate.

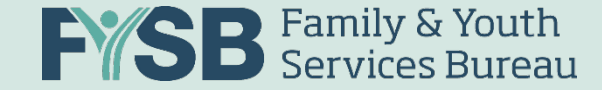

- Requesting a Grantee User account:
  - If there is a Grantee Manager account holder in your organization, submit documents to your Grantee Manager.
    - They will approve, upload your documents, and create a Grantee User account for you.
  - If there is not a Grantee Manager account holder in your organization, submit both documents for review and approval to the RHY-HMIS Service Desk. <u>www.RHYMISServiceDesk.net</u>

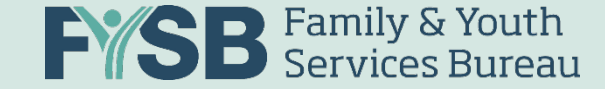

- Requesting a Grantee Manager account:
  - Submit both documents for review and approval to the RHY-HMIS Service Desk
  - Your regional Federal Project Officer (FPO) will need to sign and approve User Access Request Form

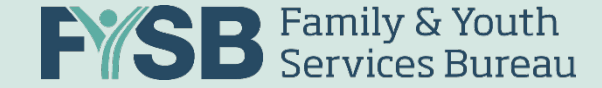

#### **Creating a RHY-HMIS Account**

- Grantee Manager account holders can create Grantee User accounts:
  - In the Users tab, click 'Create New"

| Create New Upload | Users             |             |           |         |        |         | Create New |
|-------------------|-------------------|-------------|-----------|---------|--------|---------|------------|
| Past Uploads      | Show 10 🗢 entries |             |           |         | S      | Search: |            |
| Reports           |                   |             |           |         |        |         |            |
| Users             | Name ↑↓           | Username î↓ | E-mail ↑↓ | Role î↓ | Locked | Enabled | Tools      |

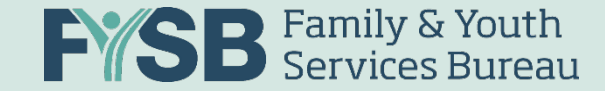

## Creating a RHY-HMIS Account

Create M Past Up Reports Users

Projects

About Help & I

Report I

- Complete the requested information
- Upload required documents
- Create new account!

|            | 1                                                                                                    |                                                                                                    |  |  |  |  |  |  |  |
|------------|----------------------------------------------------------------------------------------------------|----------------------------------------------------------------------------------------------------|--|--|--|--|--|--|--|
| lew Upload | Users » Create N                                                                                                    | ew                                                                                                    |  |  |  |  |  |  |  |
| loads      | Name                                                                                                    |                                                                                                    |  |  |  |  |  |  |  |
|            | Username                                                                                                    |                                                                                                    |  |  |  |  |  |  |  |
|            | E mail                                                                                                    |                                                                                                    |  |  |  |  |  |  |  |
|            | E-mail                                                                                                    |                                                                                                    |  |  |  |  |  |  |  |
|            | Phone                                                                                                    |                                                                                                    |  |  |  |  |  |  |  |
|            | 2FA Method                                                                                                    | ○ E-mail ○ Call ○ SMS (mobile only)                                                                         |  |  |  |  |  |  |  |
| lesources  | Role                                                                                                    | Grantee 🗸                                                                                                   |  |  |  |  |  |  |  |
| Jashboard  | Organizations                                                                                                    | Select organizations                                                                                        |  |  |  |  |  |  |  |
|            |                                                                                                    |                                                                                                    |  |  |  |  |  |  |  |
|            | Do you confirm the user has co<br>Security Awareness Training is a RHY-HM                                                          | mpleted the required annual security awareness training?<br>IIS user requirement prior to account creation. |  |  |  |  |  |  |  |
|            | O No O Yes: Completion Date Select a date Choose File No file chosen                                                               |                                                                                                    |  |  |  |  |  |  |  |
|            | Do you confirm the user complete                                                                                                   | eted (with all necessary signatures) the required user access request form and RHY-HMIS rules of            |  |  |  |  |  |  |  |
|            | behavior?<br>A complete user access request form and rules of behavior with signatures is a requirement prior to account creation. |                                                                                                    |  |  |  |  |  |  |  |
|            | ○ No ○ Yes                                                                                                    |                                                                                                    |  |  |  |  |  |  |  |
|            |                                                                                                    | Proves the field                                                                                            |  |  |  |  |  |  |  |
|            |                                                                                                    | Drowse rise lines                                                                                           |  |  |  |  |  |  |  |
|            |                                                                                                    |                                                                                                    |  |  |  |  |  |  |  |
|            | L                                                                                                    |                                                                                                    |  |  |  |  |  |  |  |
|            |                                                                                                    |                                                                                                    |  |  |  |  |  |  |  |
|            |                                                                                                    | Enabled                                                                                                    |  |  |  |  |  |  |  |
|            | 🖾 Send a Welcome Email                                                                                                    |                                                                                                    |  |  |  |  |  |  |  |
|            |                                                                                                    | Cancel Create                                                                                               |  |  |  |  |  |  |  |
|            |                                                                                                    |                                                                                                    |  |  |  |  |  |  |  |

Runaway and Homeless Youth Program

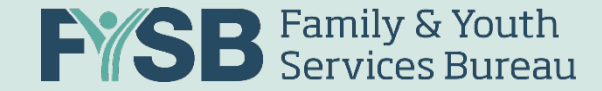

### Security & Privacy Protocols

- Two-Factor Authentication (2FA)
  - Each user can choose email, SMS text message or phone call to access
  - Once the RHY-HMIS user account has your contact information, you will be sent a validation code via an SMS text message
  - A 6-digit code can be sent to your email, text or phone call; the code will last approximately 10 minutes from being sent

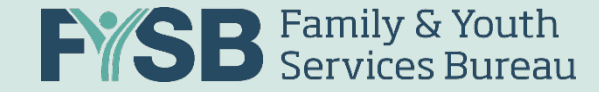

## Project Dropdown Slot Management

#### Uploads » Create New

| Step 1: Upload ZIP File |
|-------------------------|
|                         |
| Drag and drop a file    |
| Select a file           |
| Select a grant 🔹        |
| [                       |

#### Select a grant

Organization: Avenues for Homeless Youth Grant Number: 90CX7084 Grant Program: CX - Transitional Living Program Project: Emergency Shelter Project

Organization: Project Oz Grant Number: 90CX7086 Grant Program: CX - Transitional Living Program Project: Transitional Housing Project

- Users are required to set up <u>correct project</u> <u>dropdown option slots</u> in order to upload HMIS files
- Data <u>cannot</u> be uploaded *until* project information has been added to the grant. Both Grantee Managers and Grantee Users can add this information
- Users who upload data → choose the correct information from the dropdown
- If project(s) has been created already, do not create another project just for this upload!

#### 11/4/2021

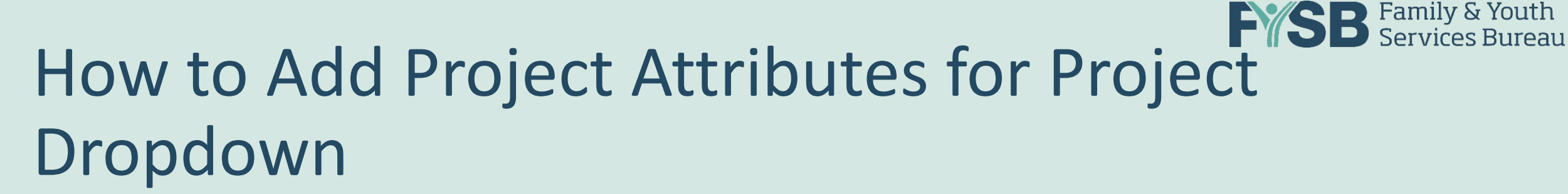

| Projects                    |                                              |                              | Create No | ew E     | xport | <b>Projects</b> » Create | e New              |
|-----------------------------|----------------------------------------------|------------------------------|-----------|----------|-------|--------------------------|--------------------|
| Show 10 🜩 entries           |                                              | 5                            | Search:   |          |       | Project Name             | Example Project    |
| Organization ↑↓             | Grant ↑↓                                     | Project Name 1               |           | Tools    |       | Project Type             | Emergence: Challer |
| Avenues for Homeless Youth  | 90CX7084<br>CX - Transitional Living Program | Emergency Shelter Project    | 0         | ľ        | Î     | Organization             | Emergency Sheiter  |
| Project Oz                  | 90CX7086<br>CX - Transitional Living Program | Transitional Housing Project | 0         | ľ        | Î     | Grant                    | Select a grant     |
| Organization                | Grant                                        | Project Name                 |           | Tools    |       |                          |                    |
| Showing 1 to 2 of 2 entries |                                              |                              | Pr        | evious 1 | Next  |                          | Cancel             |

- One slot per project type
- Each upload should contain only that project type's client data
- The name of the "Project" in the RHY-HMIS Repository should help a grantee user remember what file to upload to that slot – matching it to the HMIS Project that you extract from is the best choice to ensure data quality

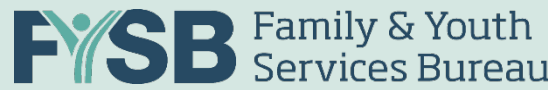

## Privileged User (Grantee Manager) Security Training

- A Privileged User is a person who, by virtue of function, and/or seniority, has been allocated powers within the computer system, which are significantly greater than those available to the majority of "users."
- RHY-HMIS Grantee Managers are considered Privileged Users because they have the ability to execute the following privileged functions that a regular user cannot execute:
  - ✓ Create new Grantee user accounts
  - ✓ View, Edit, and Lock or Unlock Grantee user accounts
  - ✓ Remove Grantee users from their organization

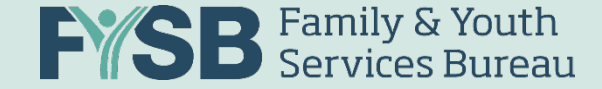

### **Security Best Practices**

- RHY-HMIS privileged user accounts must only be used for authorized purposes.
- Before approving Grantee users and creating new accounts, the Grantee Manager must:
  - ✓ Confirm the identity of the Grantee users
  - Confirm that Grantee users are using a work email address and not a personal one
  - ✓ Confirm that the Grantee users completed and signed the User Access Request Form and the Rules of Behavior
  - ✓ Confirm that the Grantee users completed their General Security Awareness Training within the last 12 months, and make sure that users take the training annually

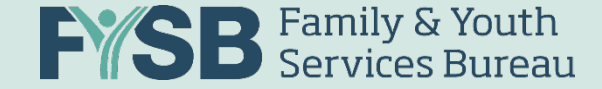

### **Security Best Practices**

- When creating a new Grantee user account, it is important to set a username that is easy to remember, does not contain any sensitive information such as the user's Social Security Number, does not contain any common names such as Admin or User, and avoid punctuation.
- Only add Grantee users that need access to the information system. Never create user accounts that are not needed.
- New users should and will only be given the level of access they need to perform their functions.
- Immediately notify the RHY-HMIS Service Desk when a user is leaving or no longer needs access to RHY-HMIS.
- Never share information from RHY-HMIS with unapproved parties.
- If you suspect that any data within the system was lost, changed, or disclosed to unauthorized parties, or something is not working as it should, contact the RHY-HMIS Service Desk.

# **Uploading Data**

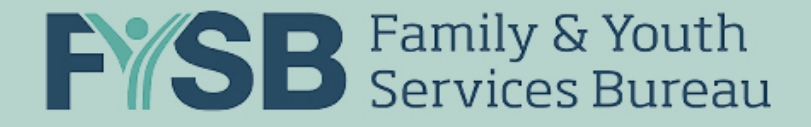

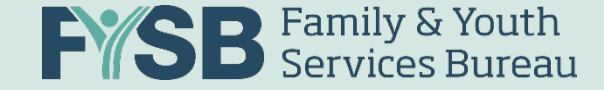

#### Recap

- Collected data in HMIS;
- Exported data to a CSV file;
- Users have access to the Repository
- The right upload slots have been added to the Repository
- YOU'RE READY TO UPLOAD!

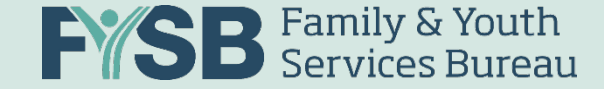

## Login

• In a web browser (Chrome, IE, FireFox):

https://rhy-hmis.acf.hhs.gov

• Click "Login"

#### **RHY-HMIS**

Welcome to the Runaway and Homeless Youth – Homeless Management Information System (RHY-HMIS) Repository. This Repository is the web-based portal used by RHY grant-funded organizations to upload de-identified client data extracted from HMIS.

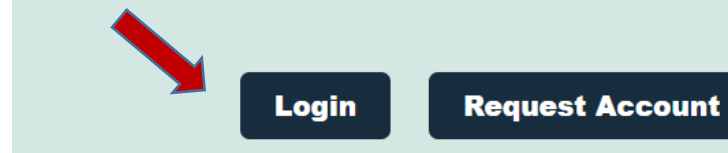

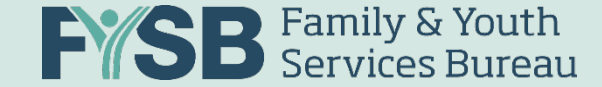

### Username/Password at Login

|                                                                                                    | Login                       |  |  |  |  |
|----------------------------------------------------------------------------------------------------|-----------------------------|--|--|--|--|
| Username                                                                                                    |                             |  |  |  |  |
| Password                                                                                                    |                             |  |  |  |  |
|                                                                                                    | Login Forgot Your Password? |  |  |  |  |
| This warning provides privacy and security notices consistent with applicable federal laws, directives, and other federal guidance for accessing this Government system,<br>which includes (1) this computer network, (2) all computers connected to this network, and (3) all devices and storage media attached to this network or to a computer on<br>this network.<br>This system is provided for Government-authorized use only.<br>Unauthorized or improper use of this system is prohibited and may result in disciplinary action and/or civil and criminal penalties.                                                                  |                             |  |  |  |  |
| Personal use of social media and networking sites on this system is limited as to not interfere with official work duties and is subject to monitoring.                                                                                                    |                             |  |  |  |  |
| By using this system, you understand and consent to the following:                                                                                                    |                             |  |  |  |  |
| <ul> <li>The Government may monitor, record, and audit your system usage, including usage of personal devices and email systems for official duties or to conduct HHS business. Therefore, you have no reasonable expectation of privacy regarding any communication or data transiting or stored on this system. At any time, and for any lawful Government purpose, the government may monitor, intercept, and search and seize any communication or data transiting or stored on this system.</li> <li>Any communication or data transiting or stored on this system may be disclosed or used for any lawful Government purpose.</li> </ul> |                             |  |  |  |  |

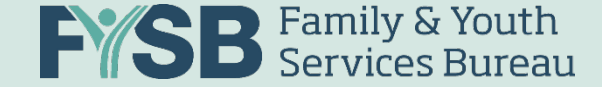

#### 2FA at Login

#### • Two-Factor Authentication (2FA)

#### **Identity Verification**

A message with a verification code has been sent to (XXX) XXX-XX35.

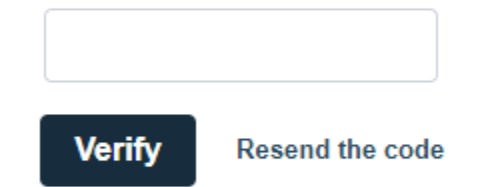

If you wish to update your phone number (different from what you originally provided when onboarding through the Service Desk), you can change your phone number in your user profile upon logging in. If you have any issues with two-factor authentication (2FA), please raise an issue request at the RHY-HMIS Service Desk or for immediate assistance, please dial 1-800-883-3179.

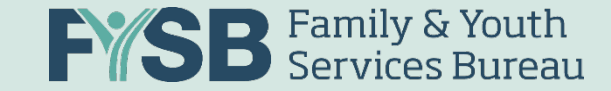

#### **RH%-HMIS**

Thuan Test 2 💌

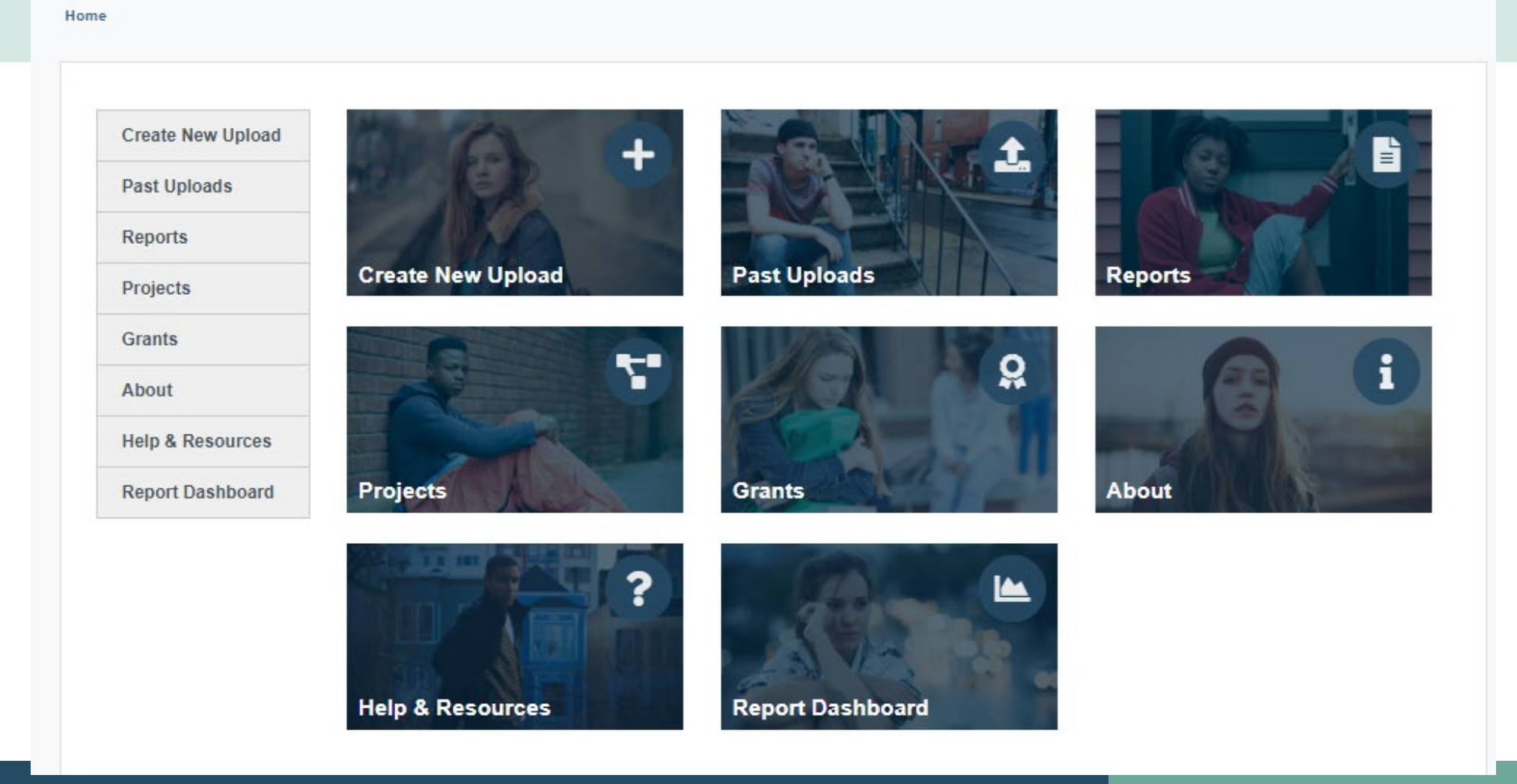

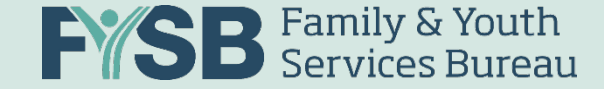

## **Uploading Files**

Click "Create New Upload"

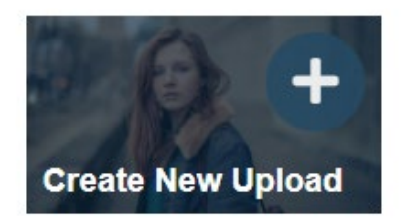

- Either "Drag and Drop a File" OR click "Select a File"
- Choose the correct file from your local computer (matched to the project type you'll upload to)
- Choose the correct "Grant" option from the drop down (by project type, matched to the file you've chosen) to upload file into

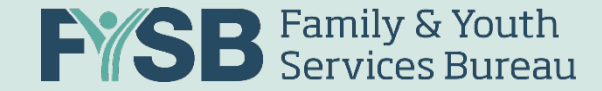

## **Uploading Files**

#### Click "Upload"

| Create New Upload | Uploads » Create New                                                                          |                                                                                                    |                                                                                               |  |  |  |  |
|-------------------|-----------------------------------------------------------------------------------------------|----------------------------------------------------------------------------------------------------|-----------------------------------------------------------------------------------------------|--|--|--|--|
| Past Uploads      | Step 1: Upload ZIP File                                                                       | Step 2: Data Processing                                                                                    | Step 3: Completion                                                                            |  |  |  |  |
| Reports           |                                                                                               |                                                                                                    |                                                                                               |  |  |  |  |
| Users             |                                                                                               |                                                                                                    |                                                                                               |  |  |  |  |
| Organizations     |                                                                                               |                                                                                                    |                                                                                               |  |  |  |  |
| Projects          | Drag and drop a file                                                                          |                                                                                                    |                                                                                               |  |  |  |  |
| Grants            |                                                                                               |                                                                                                    |                                                                                               |  |  |  |  |
| Reporting Periods | Select a file                                                                                 |                                                                                                    |                                                                                               |  |  |  |  |
| Messages          | Select a project 🔹                                                                            |                                                                                                    |                                                                                               |  |  |  |  |
| Activities        | If you want to add an additional or different pro                                             | pject for the grant(s) of your organization, please cli                                                    | ck the 'Add Project' button below which will                                                  |  |  |  |  |
| About             | take you to the 'Projects' page. This is where y dropdown. Please do not add any project that | you can add the necessary projects in order to sele<br>will not have data uploaded to it. Once you have ad | ct an additional or different option from the<br>Ided a project, navigate back to the 'Create |  |  |  |  |
| Help & Resources  | New Upload' page and the dropdown option w <b>Desk</b> .                                      | ill populate. If you require immediate assistance, pl                                                      | ease open a ticket at the RHY-HMIS Service                                                    |  |  |  |  |
| Report Dashboard  | Add Project                                                                                   |                                                                                                    |                                                                                               |  |  |  |  |
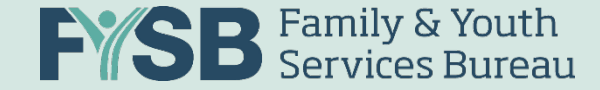

"Spinning Circles" as upload process occurs:

- From the file being uploaded to the correct slot...
- To processing the data in the file...
- To either accepting or rejecting the file.

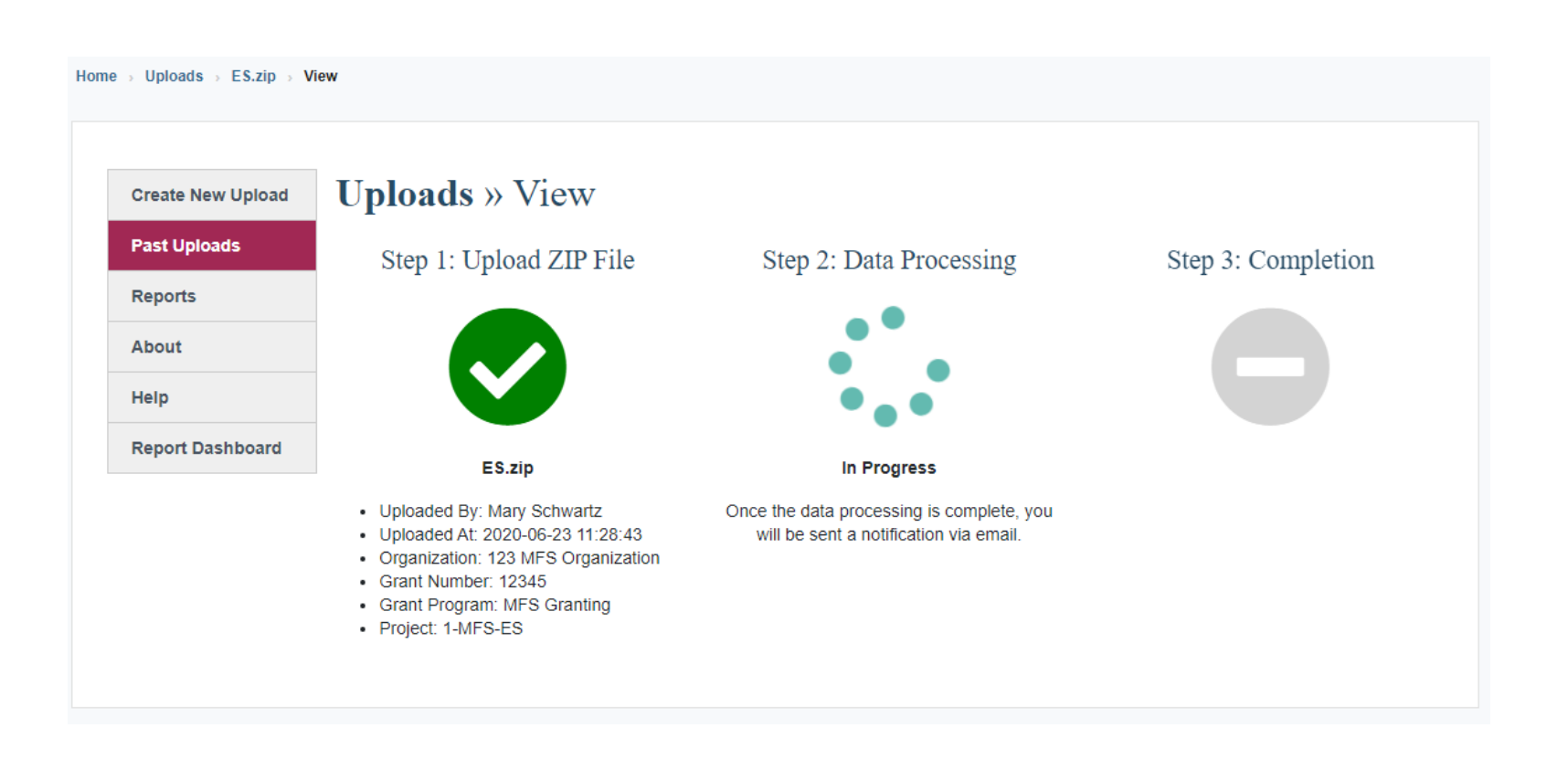

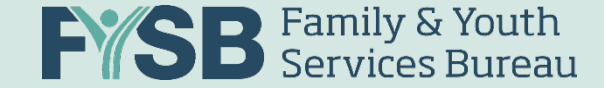

• If you pass all three steps, your data is uploaded successfully and 3 green checkmarks will appear on the screen.

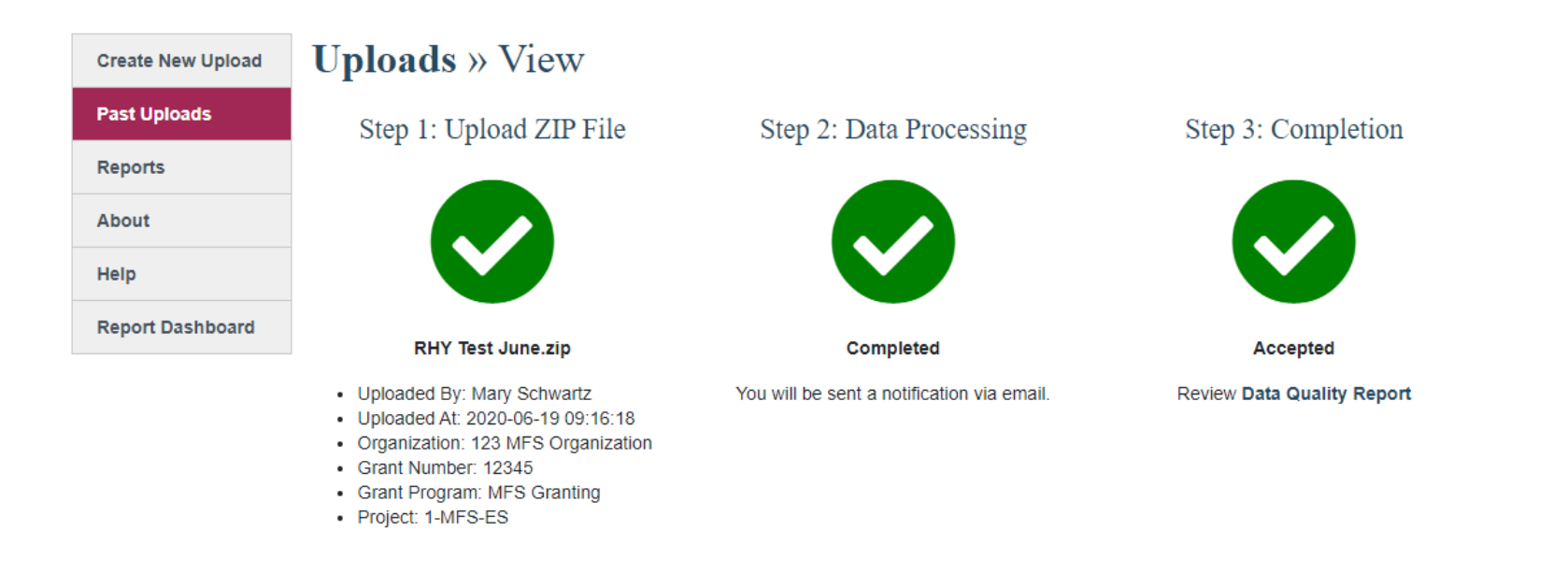

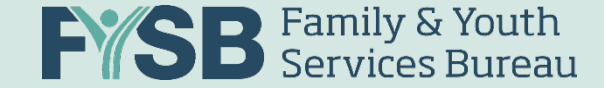

 "Accepted" is great – but you still need to check your data quality. You can view the Data Quality Report under the third green checkmark:

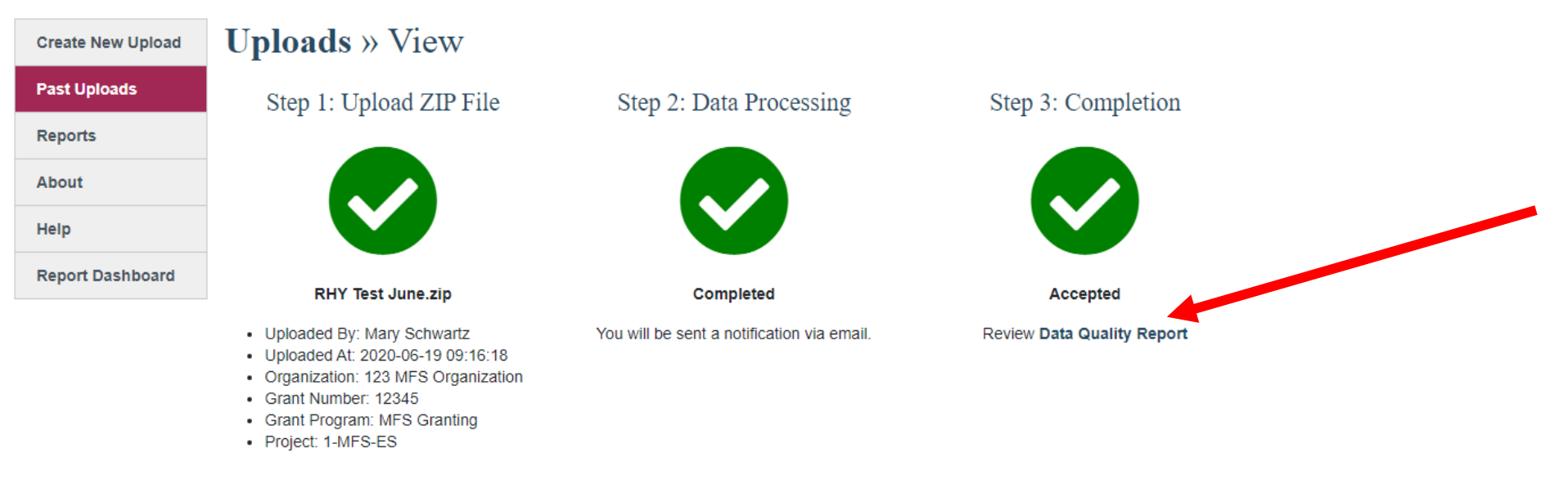

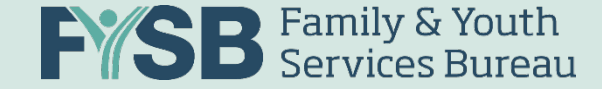

#### **Accepted Files**

• "Data Quality" looks at the overall completeness of the data elements and provides a score (up to 100%) for complete data.

| Data Files Da                                                                                                    | ata Validation | Data Quality |       |       |       |  |  |  |  |  |
|----------------------------------------------------------------------------------------------------|----------------|--------------|-------|-------|-------|--|--|--|--|--|
| The Data Quality view displays the overall <i>quality</i> of the data submitted. Files won't be uploaded with more than 50% missing (blank) data. These scores represent either missing data (up to 50%) or "Unknown" data (things like "Client Refused," "Client Doesn't Know," and "Data Not Collected"). A score of 75% or greater is required, and up to 100% complete is the goal for each grantee. For more information about this view, please refer to the <b>RHY-HMIS User Guide.</b> |                |              |       |       |       |  |  |  |  |  |
| Field                                                                                                    |                | Demographics | Total | Match | Score |  |  |  |  |  |
| Name                                                                                                    |                | All Clients  | 109   | 109   | 100%  |  |  |  |  |  |
| * Social Security<br>(SSN)                                                                                                    | Number         | All Clients  | 109   | 71    | 65.1% |  |  |  |  |  |
| Date of Birth                                                                                                    |                | All Clients  | 109   | 109   | 100%  |  |  |  |  |  |
| Race                                                                                                    |                | All Clients  | 109   | 108   | 99.1% |  |  |  |  |  |

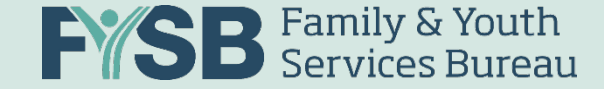

 If you don't pass the validation/data quality thresholds for the file you are uploading, you'll get a red "X" at Step 3 and a "Data Quality Report" link to help you understand why the file was

rejected:

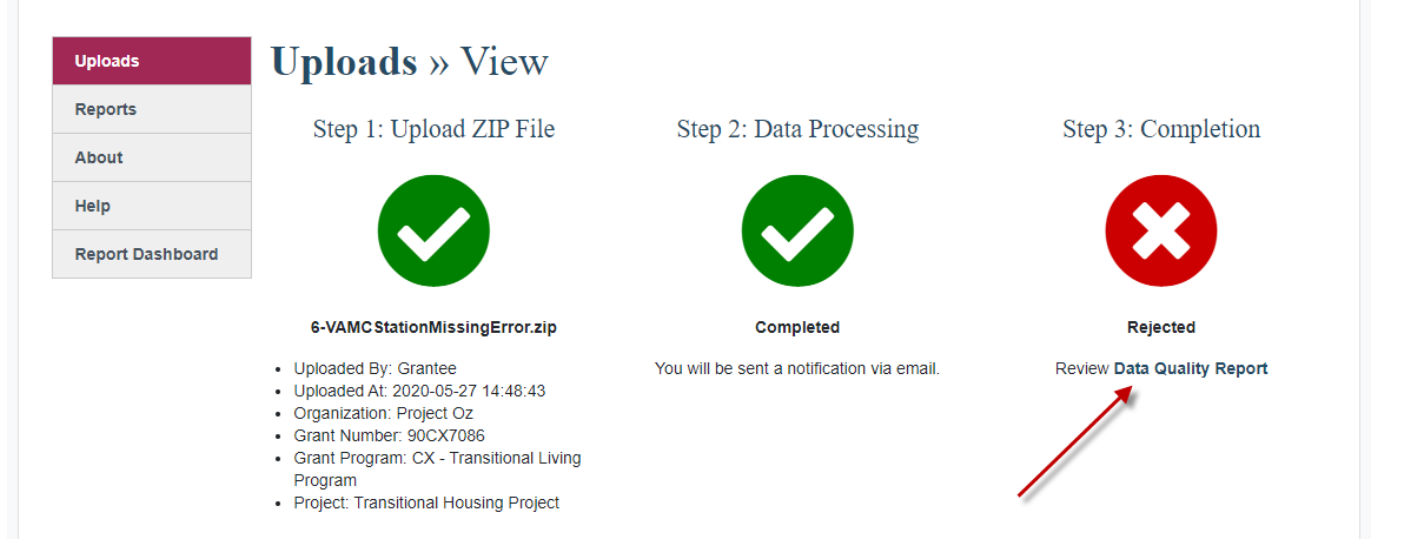

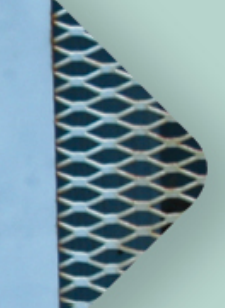

# Understanding Data Quality of Upload

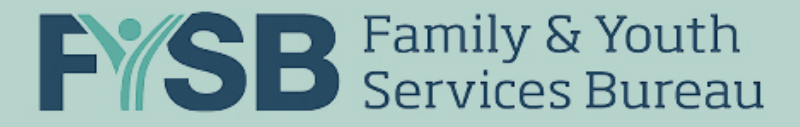

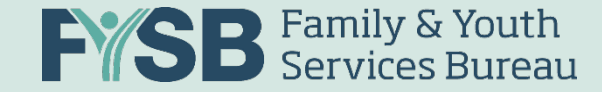

## **Understanding Data Quality**

#### **Defining Expectations**

FYSB and RHY program office staff define reporting expectations & data element requirements for RHY Grantees. Along with other Federal Partners like the VA and PATH, US Dept. of Housing and Urban Development (HUD) staff determine HMIS Data Standards and CSV Programming Specifications, taking into consideration RHY's specific grant requirements. The RHY Program HMIS Manual explains HMIS Project Setup to ensure reporting success.

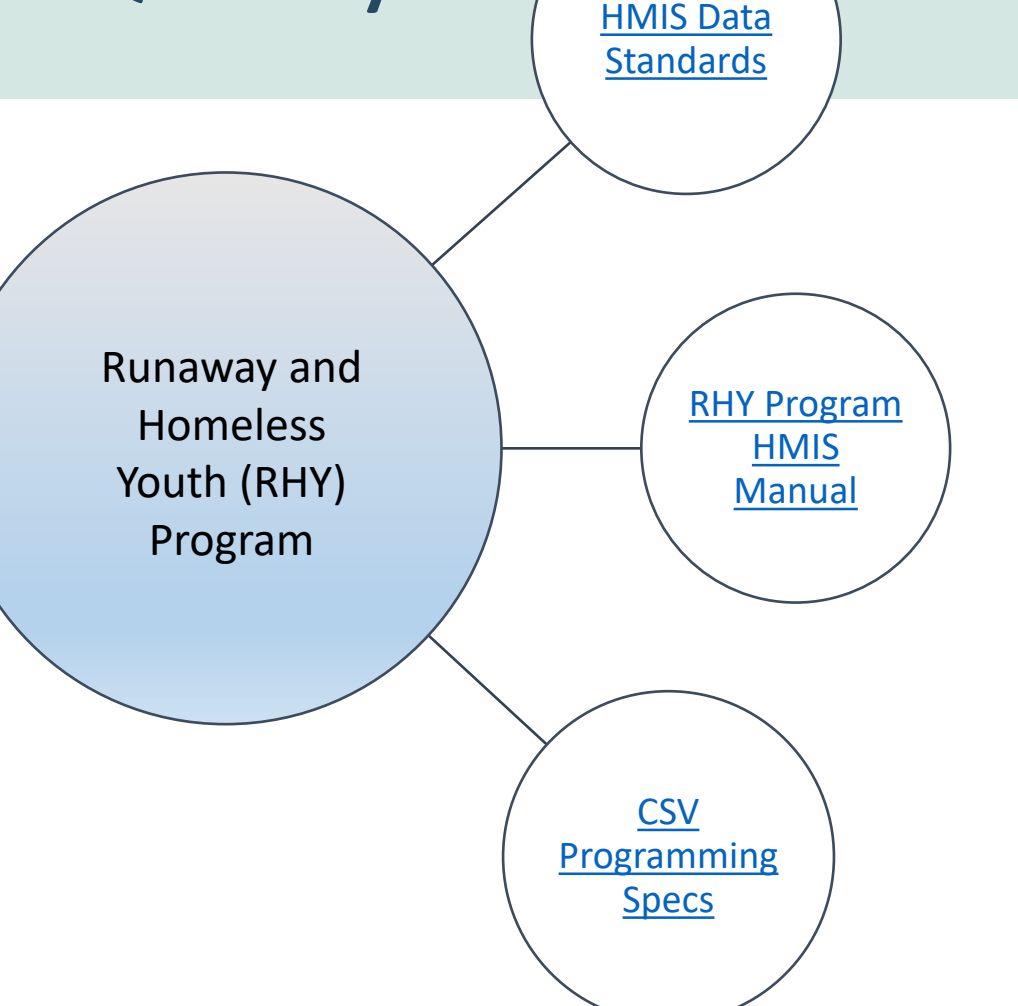

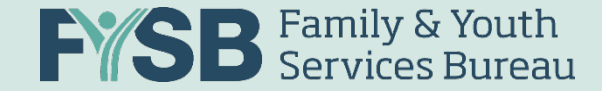

#### Understanding Data Quality

- RHY sets the data element requirements from the list of available options in HMIS Data Standards
- HMIS Data Standards define the data collection point, applicable projects, definitions, and programming of the data elements in HMIS implementations locally
- CSV Specifications dictate how the HMIS Data Standards are pulled into the uploads based on the RHY data element requirements

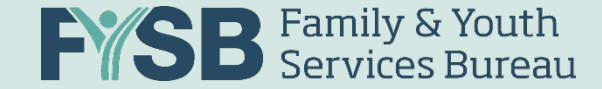

## **Universal Data Elements (UDE)**

\* Required for all RHY Programs

- Universal Identifier Elements (One and Only One per Client Record)
  - 3.01 Name
  - 3.02 Social Security Number
  - 3.03 Date of Birth
  - 3.04 Race
  - 3.05 Ethnicity
  - 3.06 Gender
  - 3.07 Veteran Status

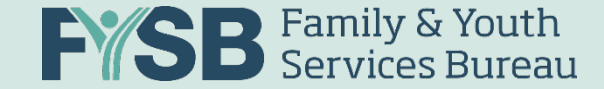

## **Universal Data Elements (UDE)**

\* Required for all RHY Programs

- One or More Value(s) Per Client or Household Project Stay
  - 3.08 Disabling Condition
  - 3.10 Project Start Date
  - 3.11 Project Exit Date
  - 3.12 Destination
  - 3.15 Relationship to Head of Household
  - 3.16 Client Location
  - 3.917 Living Situation

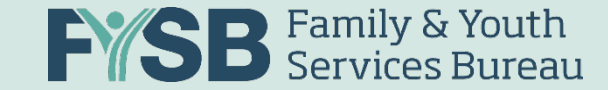

#### Universal Data Elements (UDEs)

#### **Relationship to Household**

- Each unaccompanied youth is a Head of Household ("Self")
- Youth with child(ren): The youth is a Head of Household ("Self") and the child(ren) is "Head of Household's Child"
- Youth presenting together (such as siblings or partners) would each be considered their own Head of Household

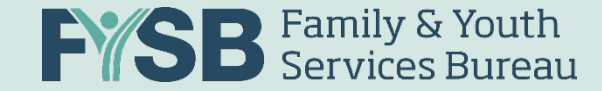

#### **RHY Program-Specific Data Elements**

| Data Element<br>Number | Data Element Name        | BCP – ES | BCP – P | MGH | SOP | TLP | Demo |
|------------------------|--------------------------|----------|---------|-----|-----|-----|------|
| 4.02                   | Income & Sources         |          |         | Х   |     | Х   | Х    |
| 4.03                   | Non-Cash Benefits        | Х        | Х       | Х   |     | Х   | Х    |
| 4.04                   | Health Insurance         | Х        | Х       | Х   | X   | Х   | Х    |
| 4.05                   | Physical Disability      | Х        | Х       | Х   | Х   | Х   | Х    |
| 4.06                   | Developmental Disability | Х        | Х       | Х   | Х   | Х   | Х    |
| 4.07                   | Chronic Health Condition | Х        | Х       | Х   | Х   | Х   | Х    |
| 4.09                   | Mental Health Problem    | Х        | Х       | Х   | Х   | Х   | Х    |
| 4.10                   | Substance Abuse          | Х        | Х       | Х   | Х   | Х   | Х    |
| 4.12                   | Current Living Situation |          |         |     | Х   |     |      |
| 4.13                   | Date of Engagement       |          |         |     | Х   |     |      |

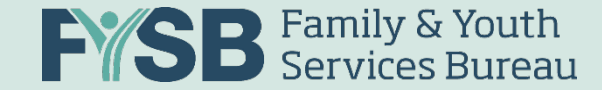

#### **RHY Program-Specific Data Elements**

| Data Element<br>Number | Data Element Name     | BCP – ES | BCP – P | MGH | SOP | TLP | Demo |
|------------------------|-----------------------|----------|---------|-----|-----|-----|------|
| R1                     | Referral Source       | Х        | Х       | Х   |     | Х   | Х    |
| R2                     | RHY-BCP Status        | Х        | Х       |     |     |     |      |
| R3                     | Sexual Orientation    | Х        | Х       | Х   | X   | Х   | Х    |
| R4                     | Last Grade Completed  | Х        | Х       | Х   |     | Х   | Х    |
| R5                     | School Status         | Х        | Х       | Х   |     | Х   | Х    |
| R6                     | Employment Status     | Х        | Х       | Х   |     | Х   | Х    |
| R7                     | General Health Status | Х        | Х       | Х   |     | Х   | Х    |
| R8                     | Dental Health Status  | Х        | Х       | Х   |     | Х   | Х    |
| R9                     | Mental Health Status  | Х        | Х       | Х   |     | Х   | Х    |
| R10                    | Pregnancy Status      | Х        | Х       | Х   | Х   | Х   | Х    |

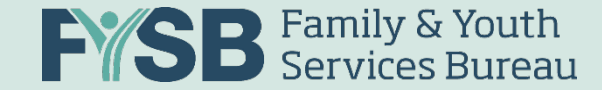

#### **RHY Program-Specific Data Elements**

| Data Element<br>Number | Data Element Name                                   | BCP – ES | BCP – P | MGH | SOP | TLP | Demo |
|------------------------|-----------------------------------------------------|----------|---------|-----|-----|-----|------|
| R11                    | Formerly a Ward of Child Welfare/Foster Care Agency | Х        | Х       | Х   |     | Х   | Х    |
| R12                    | Formerly a Ward of Juvenile Justice System          | Х        | Х       | Х   |     | Х   | Х    |
| R13                    | Family Critical Issues                              | Х        | Х       | Х   |     | Х   | Х    |
| R14                    | RHY Service Connections                             | Х        | Х       | Х   |     | Х   | Х    |
| R15                    | Commercial Sexual Exploitation/Sex Trafficking      | Х        | Х       | Х   | Х   | Х   | Х    |
| R16                    | Labor Exploitation/Trafficking                      | Х        | Х       | Х   | Х   | Х   | Х    |
| R17                    | Project Completion Status                           | Х        |         | Х   |     | Х   | Х    |
| R18                    | Counseling                                          | Х        | Х       | Х   |     | Х   | Х    |
| R19                    | Safe and Appropriate Exit                           | Х        |         | Х   |     | Х   | Х    |
| R20                    | Aftercare Plans                                     | Х        | Х       | Х   |     | Х   | Х    |

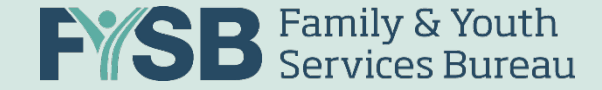

## **CSV Specifications**

#### 14 Files Required:

- Export.csv
- Project.csv
- Funder.csv
- ProjectCoC.csv
- Client.csv
- Enrollment.csv
- EnrollmentCoC.csv
- Exit.csv

- IncomeBenefits.csv
- HealthandDV.csv
- EmploymentEducation.csv
- Disabilities.csv
- Services.csv
- CurrentLivingSituation.csv

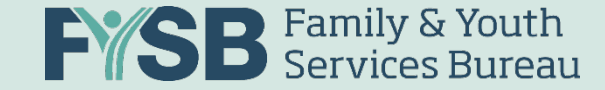

#### Understanding CSV Specifications

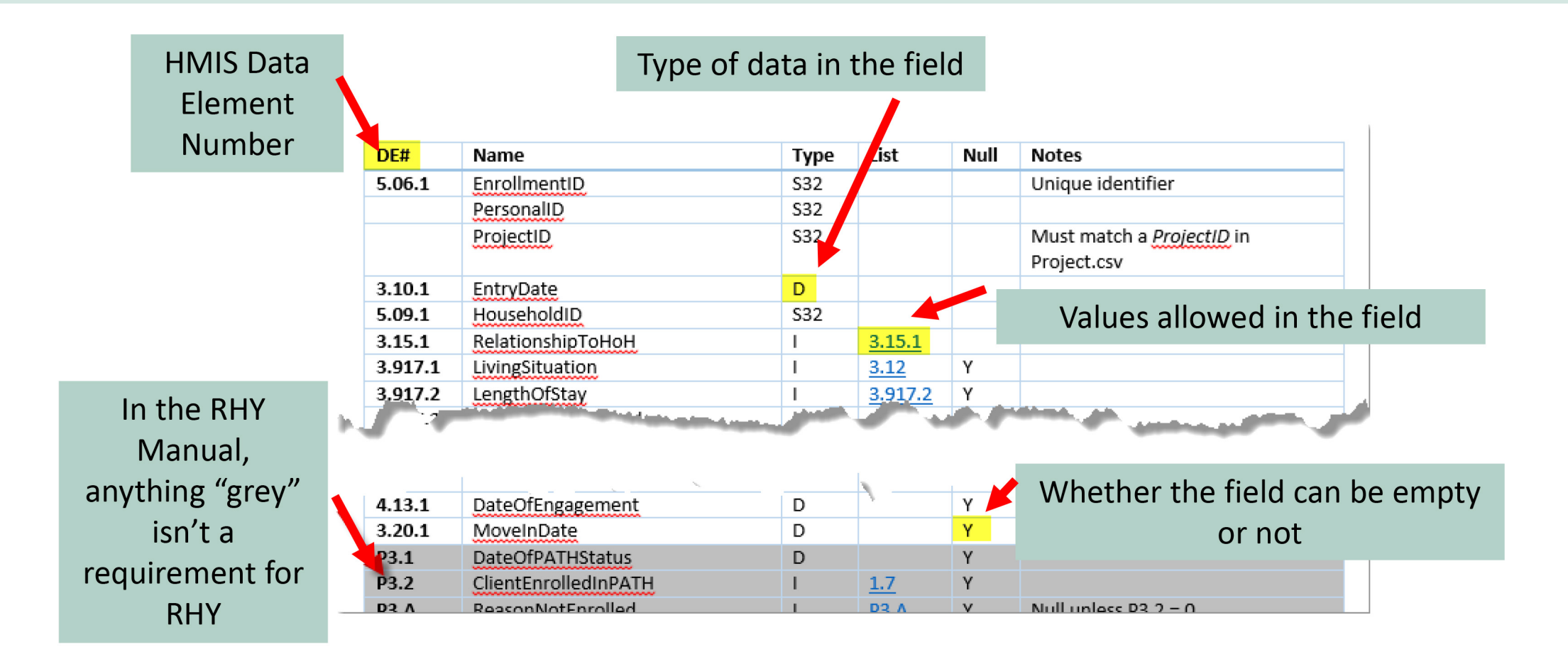

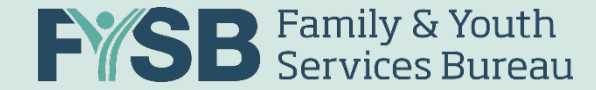

#### Data Quality Reporting in RHY-HMIS

- Either during the upload process, or by going to the menu item(s) "Past Uploads" or "Reports," you can view the upload status and data quality reports to help get you to 100% successful data submissions.
- You can "Export" results to excel for easier viewing/tracking, and you can get back to your data quality reports anytime.

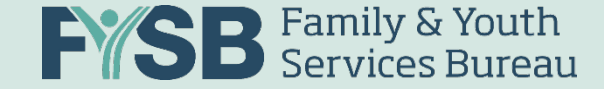

 If you don't pass the validation/data quality thresholds for the file you are uploading, you'll get a red "X" at Step 3 and a "Data Quality Report" link to help you understand why the file was

rejected:

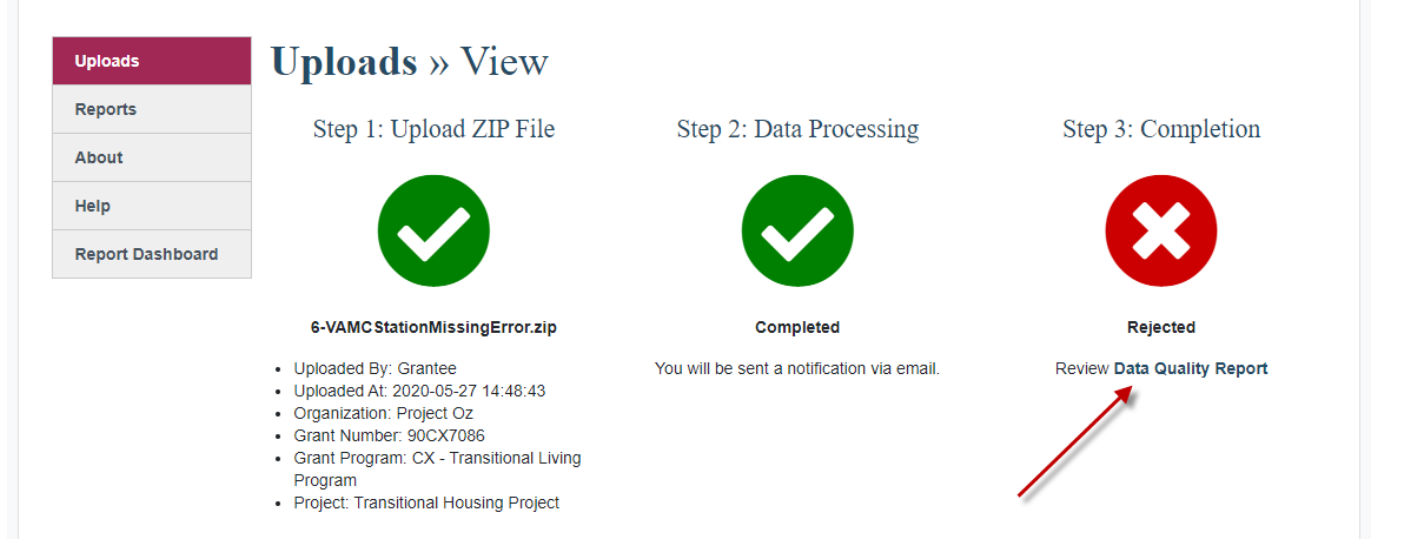

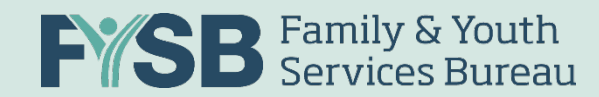

| Create New Upload | Uploads » View                                                                                                   |                                                                                  |
|-------------------|----------------------------------------------------------------------------------------------------|----------------------------------------------------------------------------------|
| Past Uploads      |                                                                                                    |                                                                                  |
| Reports           | Data Quality Report Summary                                                                                      | Export                                                                           |
| About             | Organization: 123 MFS Organization                                                                               | File Name: ES.zip                                                                |
| Help              | Grant Number: 12345<br>Grant Program: MFS Granting                                                               | Uploaded By: Mary Schwartz<br>Uploaded At: 2020-06-23 11:28:43                   |
| Report Dashboard  | Project: 1-MFS-ES Project Type: Emergency Shelter                                                                | Processing Started: 2020-06-23 11:28:47<br>Processing Ended: 2020-06-23 11:28:54 |
|                   | Status: 🛇 Accepted                                                                                               |                                                                                  |
|                   | Data Files Data Validation Data Quality                                                                          |                                                                                  |
|                   | The Data Files view displays the csv files and record counts con please refer to the <b>RHY-HMIS User Guide.</b> | tained in your uploaded ZIP file. For more information about this view,          |
|                   | File                                                                                                    | Message                                                                          |
|                   | Client.csv                                                                                                    | 10 records found in file.                                                        |
|                   | Currentl iving Situation cev                                                                                     | 10 records found in file                                                         |

#### 11/4/2021

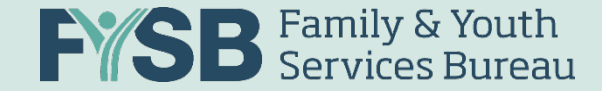

#### **Understanding Data Quality**

- "Data Files" tells you how many records are contained in each of the CSV files you uploaded – any discrepancy with your expectations for clients included needs to be addressed locally – this means there's either a data collection, project set up, or export issue
  - **<u>Pro Tip</u>**: Count of Client.csv (minus 1) should roughly match your client counts for that project

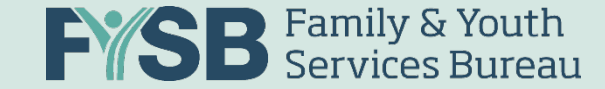

### "Data File" Data Quality Example 1

#### Uploads » View

| Data Quality Report Summary                                                                                                    |                                                                                                    | Export                                                                          |
|----------------------------------------------------------------------------------------------------|----------------------------------------------------------------------------------------------------|---------------------------------------------------------------------------------|
| Organization: Avenues for Homeless Youth<br>Grant Number: 90CX7084<br>Grant Program: CX - Transitional Living Program<br>Project: Emergency Shelter Project<br>Project Type: Emergency Shelter<br>Status: Accepted | File Name: ES.zip<br>Uploaded By: RHY-HMIS Administrator<br>Uploaded At: 2020-06-23 10:02:56<br>Processing Started: 2020-06-23 10:02:59<br>Processing Ended: 2020-06-23 10:03:06 | If the record number for<br>"Client.csv" doesn't roughly<br>match your expected |
| Data Files Data Validation Data Quality                                                                                                    |                                                                                                    | number of clients served by<br><u>this project</u> , you'll need to             |
| The Data Files view displays the csv files and record counts of please refer to the <b>RHY-HMIS User Guide</b> .                                                                                                   | contained in your uploaded ZIP file. For more information                                                                                                    | examine locally why the export didn't include all of                            |
| File                                                                                                    | Message                                                                                                    | the clients you expected                                                        |
| Client.csv                                                                                                    | 10 records found in file.                                                                                                    | don't proceed until your                                                        |
| CurrentLivingSituation.csv                                                                                                    | 10 records found in file.                                                                                                    | record count is what you                                                        |
| Disabilities.csv                                                                                                    | 95 records found in file.                                                                                                    | expect it to be for this                                                        |
| EmploymentEducation.csv                                                                                                    | 19 records found in file.                                                                                                    | project.                                                                        |

#### 11/5/2021

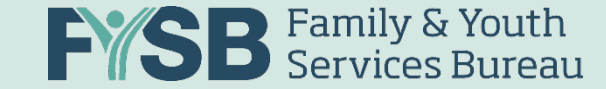

## "Data File" Data Quality Example 2

Data Files Data Validation Data Quality

The Data Files view displays the .csv files and counts of the numbers of records contained in each .csv file in your uploaded ZIP file. The numbers of records in the "Client.csv" should roughly correspond to the number of clients you served in this project in FY 2020. If it does not, you'll need to find out from your HMIS Lead/HMIS Vendor why your exported file doesn't contain the right dataset for your project upload. For more information about this view, please refer to the **RHY-HMIS User Guide**.

| File                       | Message                                                                                                    |
|----------------------------|----------------------------------------------------------------------------------------------------|
| Client.csv                 | 54 records found in file.                                                                                                    |
| CurrentLivingSituation.csv | 0 records found in file.                                                                                                    |
| Disabilities.csv           | 426 records found in file.                                                                                                    |
| EmploymentEducation.csv    | 71 records found in file.                                                                                                    |
| Enrollment.csv             | 54 records found in file.                                                                                                    |
| EnrollmentCoC.csv          | 24 records found in file.                                                                                                    |
| Exit.csv                   | 14 records found in file.                                                                                                    |
| Export.csv                 | 1 record found in file.                                                                                                    |
| Funder.csv                 | 1 record found in file.                                                                                                    |
| HealthAndDV.csv            | 71 records found in file.                                                                                                    |
| IncomeBenefits.csv         | 71 records found in file.                                                                                                    |
| * Project.csv              | 1 record found in file. You have uploaded a file with the wrong<br>project type for your grant program. Please check your export<br>filters and upload a correct file. |
| ProjectCoC.csv             | 1 record found in file.                                                                                                    |
| Services.csv               | 345 records found in file.                                                                                                    |

Pro-tip: the project type of the CSV file uploaded must match the project type slot selected in the repository. Ex: an ES CSV file will be rejected when uploaded to a TLP project slot in the repository

#### 11/4/2021

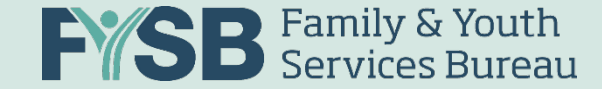

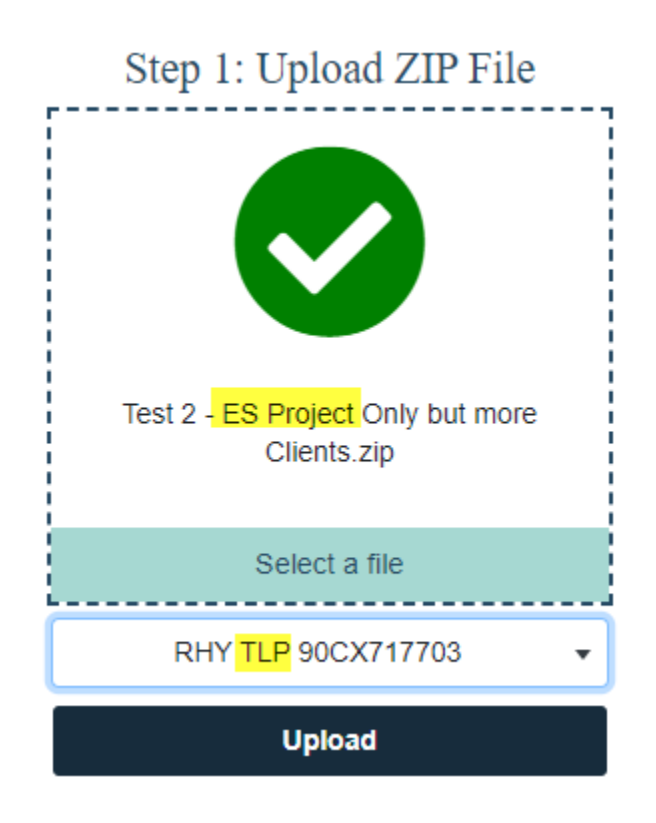

| 1 | А         | В          | С         | D         | E            | F         | G        | Н         | 1      |
|---|-----------|------------|-----------|-----------|--------------|-----------|----------|-----------|--------|
|   | ProjectID | Organizati | ProjectNa | ProjectCo | OperatingSta | Operating | Continuu | ProjectTy | Housin |
|   | 30000     | 1000       | Emergenc  | y Shelter | 10/1/2019    |           | 1        | 1         |        |

| L                   | 100                                                               |  |  |  |  |
|---------------------|-------------------------------------------------------------------|--|--|--|--|
| Field 6 & Responses | Project Type                                                      |  |  |  |  |
| 1                   | Emergency Shelter                                                 |  |  |  |  |
| 2                   | Transitional Housing                                              |  |  |  |  |
| 3                   | PH - Permanent Supportive Housing (disability required for entry) |  |  |  |  |
| 4                   | Street Outreach                                                   |  |  |  |  |
| 5                   | RETIRED                                                           |  |  |  |  |
| 6                   | Services Only                                                     |  |  |  |  |
| 7                   | Other                                                             |  |  |  |  |
| 8                   | Safe Haven                                                        |  |  |  |  |
| 9                   | PH – Housing Only                                                 |  |  |  |  |
| 10                  | PH – Housing with Services (no disability required for entry)     |  |  |  |  |
| 11                  | Day Shelter                                                       |  |  |  |  |
| 12                  | Homelessness Prevention                                           |  |  |  |  |
| 13                  | PH - Rapid Re-Housing                                             |  |  |  |  |
| 14                  | Coordinated Entry                                                 |  |  |  |  |

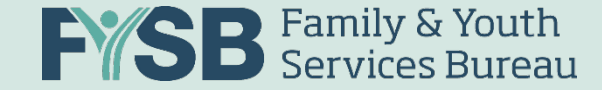

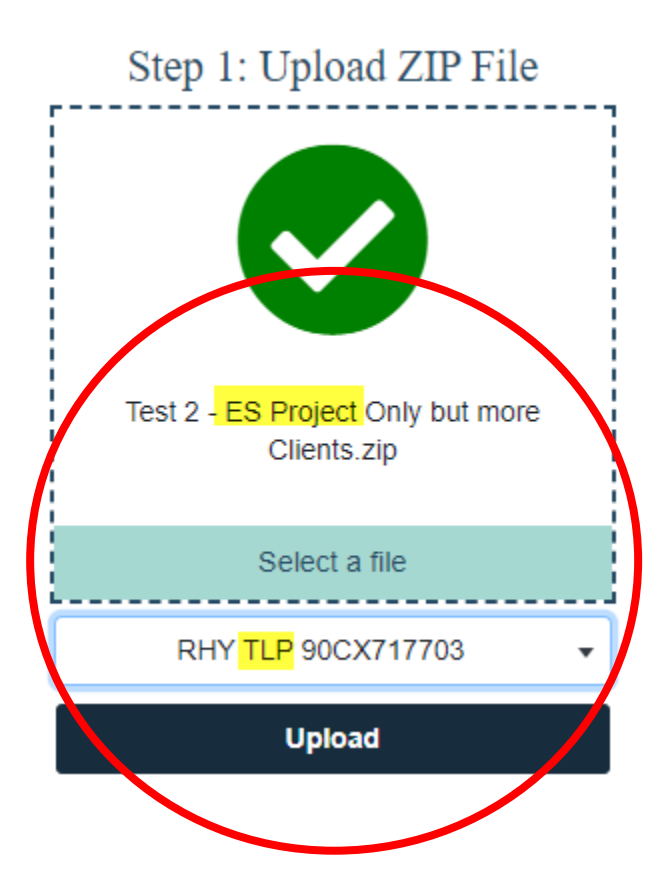

| Α         | В         | С         | D         | E            | F         | G        | Н         | 1      |
|-----------|-----------|-----------|-----------|--------------|-----------|----------|-----------|--------|
| ProjectID | Organizat | ProjectNa | ProjectCo | OperatingSta | Operating | Continuu | ProjectTy | Housin |
| 30000     | 1000      | Emergenc  | y Shelter | 10/1/2019    |           | 1        | 1         |        |
|           |           |           |           |              |           |          |           |        |

| <b>1</b>            | 103                                                               |
|---------------------|-------------------------------------------------------------------|
| Field 6 & Responses | Project Type                                                      |
| 1                   | Emergency Shelter                                                 |
| 2                   | Transitional Housing                                              |
| 3                   | PH - Permanent Supportive Housing (disability required for entry) |
| 4                   | Street Outreach                                                   |
| 5                   | RETIRED                                                           |
| 6                   | Services Only                                                     |
| 7                   | Other                                                             |
| 8                   | Safe Haven                                                        |
| 9                   | PH – Housing Only                                                 |
| 10                  | PH – Housing with Services (no disability required for entry)     |
| 11                  | Day Shelter                                                       |
| 12                  | Homelessness Prevention                                           |
| 13                  | PH - Rapid Re-Housing                                             |
| 14                  | Coordinated Entry                                                 |

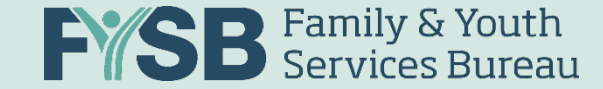

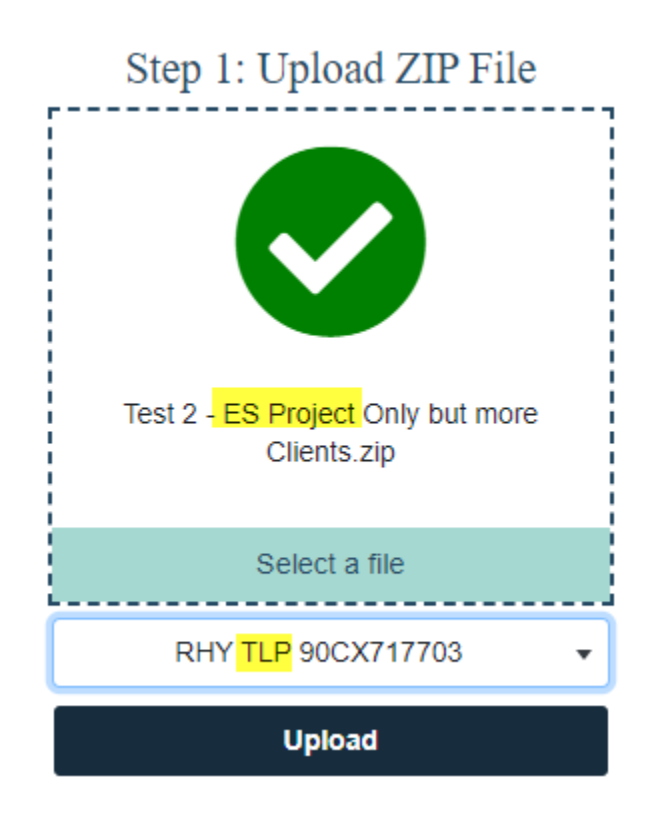

| Α         | В          | С          | D         |    | E            | F            | G          | н             | 1 I I      |                  |
|-----------|------------|------------|-----------|----|--------------|--------------|------------|---------------|------------|------------------|
| ProjectID | Organizati | ProjectNa  | ProjectCo | Op | peratingSta  | Operating (  | ontinuu    | r ProjectTy   | Housin     |                  |
| 30000     | 1000       | Emergenc   | v Shelter |    | 10/1/2019    |              | 1          | 1             |            |                  |
|           |            |            |           |    | , -,         |              |            |               |            |                  |
|           |            |            |           |    |              |              |            |               |            |                  |
|           | Ciald C    | Q Decreary |           | -  | Decident Tur |              |            |               |            |                  |
|           | Field 6    | & Respons  | ses       | -  | Project Ty   | pe           |            |               |            |                  |
|           |            |            |           | 1  | Emergenc     | y Shelter    |            |               |            |                  |
|           |            |            |           | 2  | Transition   | al Housing   |            |               |            |                  |
|           |            |            |           | 3  | PH - Perm    | anent Suppo  | ortive Hou | using (disab  | ility requ | uired for entry) |
|           |            |            |           | 4  | Street Out   | reach        |            |               |            |                  |
|           |            |            |           | 5  | RETIRED      |              |            |               |            |                  |
|           |            |            |           | 6  | Services O   | nly          |            |               |            |                  |
|           |            |            |           | 7  | Other        |              |            |               |            |                  |
|           |            |            |           | 8  | Safe Have    | n            |            |               |            |                  |
|           |            |            |           | 9  | PH – Hous    | ing Only     |            |               |            |                  |
|           |            |            |           | 10 | PH – Hous    | ing with Ser | vices (no  | disability re | equired f  | or entry)        |
|           |            |            |           | 11 | Day Shelte   | er           | ,          |               |            |                  |
|           |            |            |           | 12 | Homeless     | ness Prevent | tion       |               |            |                  |
|           |            |            |           | 13 | PH - Rapid   | Re-Housing   |            |               |            |                  |
|           |            |            |           | 14 | Coordinat    | ed Entry     |            |               |            |                  |
|           |            |            |           |    |              |              |            | a.a.          |            |                  |

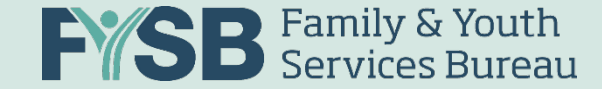

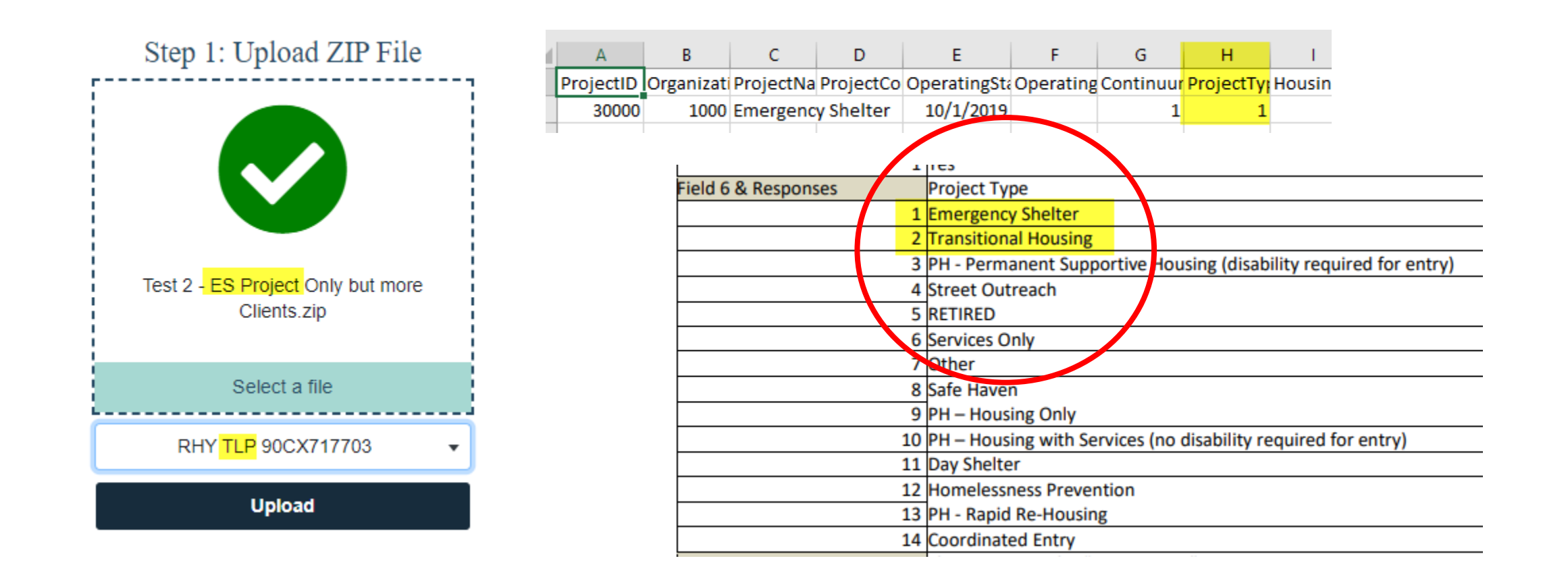

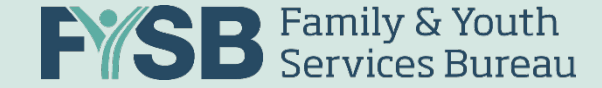

• Try naming the files you pull from HMIS by the naming convention we suggested on slide 12:

| File Name Part 1 | File Name Part 2    | File Name Part 3     | File Name Part 4 | File Name Part 5 |
|------------------|---------------------|----------------------|------------------|------------------|
| Grantee ID       | RHY Program<br>Name | HMIS Project<br>Type | Report Period    | User             |

- Double check the HMIS Project types with your HMIS Lead
- Make sure you have all the right grant slots per slide 24 (so you can choose the right type for your file)

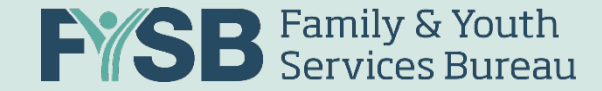

#### Understanding Data Quality

- "Data Validation" looks at each element of the upload and compares it to the expectations established in the RHY Program HMIS Manual (and HMIS Data Standards and CSV Programming Specifications)
  - Pro Tip: "PersonalID" should match your HMIS ID locally
- Any issue on "Data Validation" means a standard wasn't followed (date out of format, data element missing, etc.) and may cause a file to be rejected.

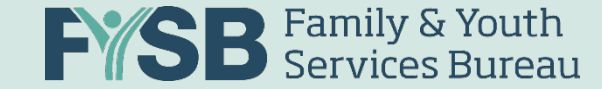

#### "Data Validation" Data Quality Example 1

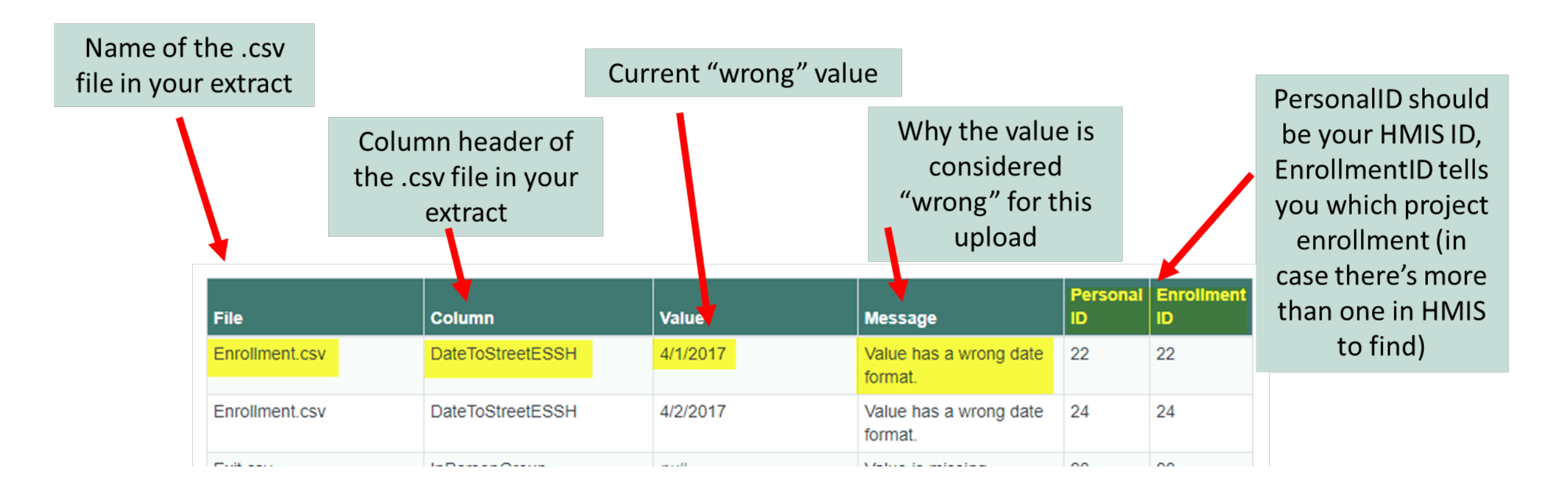

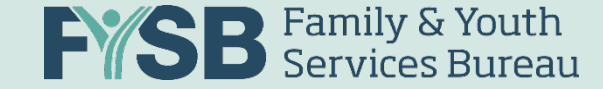

#### **CSV** Specifications

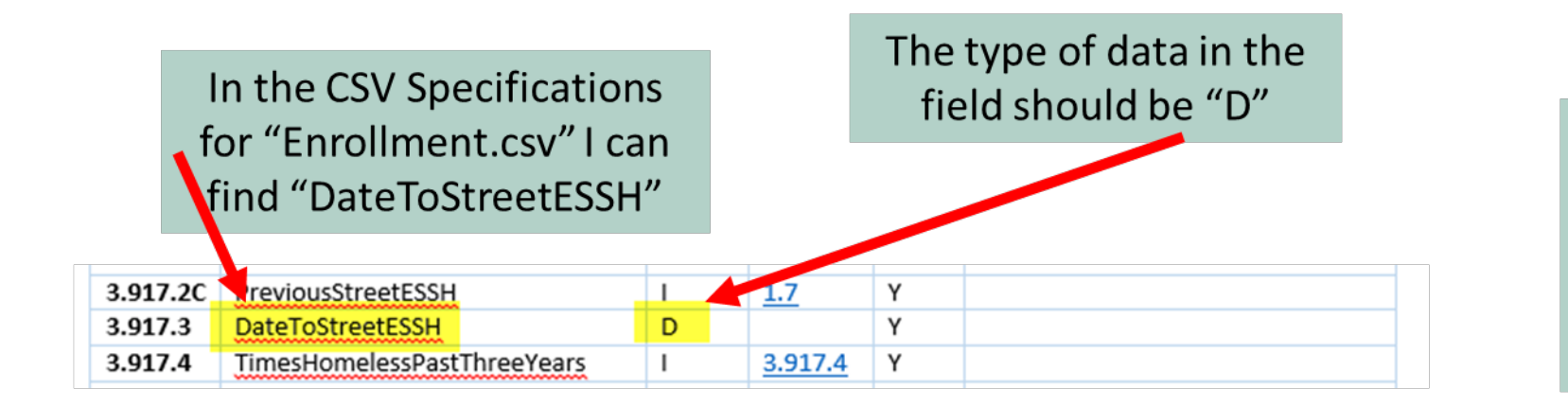

\*On the "Data Validation" error report, "DateToStreetESSH" is currently "4/1/2017" but should be "2017-04-01"

Also in the CSV Specifications document you can find the definition of "D": which must be formatted as yyyy-mm-dd

| + <b>‡</b> + |          |    |                                                                                      |
|--------------|----------|----|--------------------------------------------------------------------------------------|
|              | Туре     | ID | Definition                                                                           |
|              | Date     | D  | A date in the forma <mark>t yyyy-mm-dd</mark>                                        |
|              | Datetime | Т  | A date and time in the format yyyy-mm-dd hh:mm:ss1                                   |
|              | Integer  | 1  | A non-negative whole number. For fields with a list number in the List column, valid |

| 11/ | /5/ | 2021 |  |
|-----|-----|------|--|
| /   | ~,  |      |  |

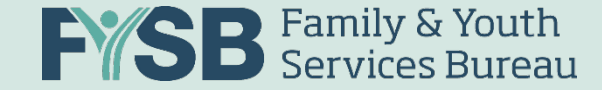

#### "Data Validation" Data Quality Example 2

Status: 3 Rejected

Export Log

Data Files Data Validation Data Quality

The Data Validation view displays the structural or missing data errors found within each .csv file in your uploaded ZIP file. If your upload was accepted, you will not see anything listed in this view. If the upload resulted in a rejection, please upload a new file after addressing the critical errors found below. For files with columns that contain greater than 10 errors, the errors will be grouped by the same error type and display the total of additional errors found: "Found a total of x errors of this kind." For more information about this view, please refer to the **RHY-HMIS User Guide**.

| File         | Column | Value      | Message                                            | Line<br># | Personal<br>ID | Enrollment<br>ID |
|--------------|--------|------------|----------------------------------------------------|-----------|----------------|------------------|
| * Client.csv |        | -          | 54 out of 54 records<br>contain errors:<br>100.0%. |           |                |                  |
| * Client.csv | SSN    | [redacted] | SSN is not properly hashed.                        | 9         | 83873          |                  |
| * Client.csv | SSN    | [redacted] | SSN is not properly hashed.                        | 12        | 134844         |                  |
| * Client.csv | SSN    | [redacted] | SSN is not properly hashed.                        | 14        | 143262         |                  |

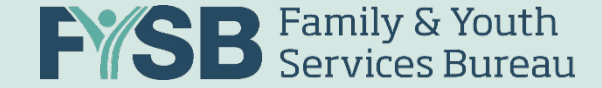

#### **Understanding Data Quality**

• "Data Quality" looks at the overall completeness of the data elements and provides a score (up to 100%) for complete data.

Data Files Data Validation Data Quality

The Data Quality view displays the overall *quality* of the data submitted. Files won't be uploaded with more than 50% missing (blank) data. These scores represent either missing data (up to 50%) or "Unknown" data (things like "Client Refused," "Client Doesn't Know," and "Data Not Collected"). A score of 75% or greater is required, and up to 100% complete is the goal for each grantee. For more information about this view, please refer to the **RHY-HMIS User Guide**.

| Field                        | Demographics | Total | Match | Score |
|------------------------------|--------------|-------|-------|-------|
| Name                         | All Clients  | 54    | 54    | 100%  |
| Social Security Number (SSN) | All Clients  | 54    | 54    | 100%  |
| Date of Birth                | All Clients  | 54    | 54    | 100%  |
| Race                         | All Clients  | 54    | 53    | 98.1% |
| Ethnicity                    | All Clients  | 54    | 47    | 87%   |

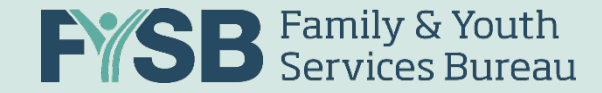

### Data Quality Errors Report

 New: Data Quality exported report provides more details for users to identify issues – Data Quality Errors report

|        | -                            |                      |                           |        |             |                                  |
|--------|------------------------------|----------------------|---------------------------|--------|-------------|----------------------------------|
| 1      | Field                        | Group                | File                      | Line # | Personal ID | Enrollment ID                    |
| 2      | Social Security Number (SSN) | All Clients          | Client.csv                | 41     | 172523      | OBDD5A11-A512-4A78-9D51-E9238225 |
| 3      | Social Security Number (SSN) | All Clients          | Client.csv                | 36     | 171882      | 0F117807-CC67-4C8D-B8E3-CA754689 |
| 4      | Social Security Number (SSN) | All Clients          | Client.csv                | 41     | 172523      | 10391E44-D8CB-43E9-A81B-387D20C7 |
| 46     | Race                         | All Clients          | Client.csv                | 85     | 49205       | 6892D1F4-2A61-4516-80B5-3BF539C2 |
| 47     | Date of Engagement           | HoH and Adults       | Enrollment.csv            | 9      | 173887      | 1501E5A1-5CDE-48B7-9260-0D5523BA |
| 62     | Last Grade Completed         | HoH and Youth        | EmploymentEducation.csv   | 33     | 81007       | 45F69023-E6F1-4E44-B303-D8E81DB1 |
| 63     | Last Grade Completed         | HoH and Youth        | EmploymentEducation.csv   | 62     | 91653       | 6608C94D-FAB8-477D-B4EA-B19EFA57 |
| 64     | Last Grade Completed         | HoH and Youth        | EmploymentEducation.csv   | 122    | 157693      | C6585A5F-48D0-4EC2-B55A-B3F19679 |
| 65     | Last Grade Completed         | HoH and Youth        | EmploymentEducation.csv   | 135    | 138143      | E3EDAEB2-BDB6-4D3D-9D6F-D76934D1 |
| 66     | Last Grade Completed         | HoH and Youth        | EmploymentEducation.csv   | 205    | 91653       | 6608C94D-FAB8-477D-B4EA-B19EFA57 |
| 67     | School Status                | HoH and Youth        | EmploymentEducation.csv   | 33     | 81007       | 45F69023-E6F1-4E44-B303-D8E81DB1 |
| 68     | School Status                | HoH and Youth        | EmploymentEducation.csv   | 62     | 91653       | 6608C94D-FAB8-477D-B4EA-B19EFA57 |
| 69     | School Status                | HoH and Youth        | EmploymentEducation.csv   | 122    | 157693      | C6585A5F-48D0-4EC2-B55A-B3F19679 |
| 70     | School Status                | HoH and Youth        | EmploymentEducation.csv   | 135    | 138143      | E3EDAEB2-BDB6-4D3D-9D6F-D76934D1 |
| 71     | School Status                | HoH and Youth        | EmploymentEducation.csv   | 205    | 91653       | 6608C94D-FAB8-477D-B4EA-B19EFA57 |
| 72     | Employment Status            | HoH and Youth        | EmploymentEducation.csv   | 33     | 81007       | 45F69023-E6F1-4E44-B303-D8E81DB1 |
| 73     | Employment Status            | HoH and Youth        | EmploymentEducation.csv   | 62     | 91653       | 6608C94D-FAB8-477D-B4EA-B19EFA57 |
| 74     | Employment Status            | HoH and Youth        | EmploymentEducation.csv   | 122    | 157693      | C6585A5F-48D0-4EC2-B55A-B3F19679 |
| 75     | Employment Status            | HoH and Youth        | EmploymentEducation.csv   | 135    | 138143      | E3EDAEB2-BDB6-4D3D-9D6F-D76934D1 |
| 76     | Employment Status            | HoH and Youth        | EmploymentEducation.csv   | 205    | 91653       | 6608C94D-FAB8-477D-B4EA-B19EFA57 |
| 77     | General Health Status        | HoH and Youth        | HealthAndDV.csv           | 63     | 81007       | 45F69023-E6F1-4E44-B303-D8E81DB1 |
| 78     | General Health Status        | HoH and Youth        | HealthAndDV.csv           | 66     | 91653       | 6608C94D-FAB8-477D-B4EA-B19EFA57 |
| 79     | General Health Status        | HoH and Youth        | HealthAndDV.csv           | 220    | 81007       | 45F69023-E6F1-4E44-B303-D8E81DB1 |
| 80     | General Health Status        | HoH and Youth        | HealthAndDV.csv           | 235    | 91653       | 6608C94D-FAB8-477D-B4EA-B19EFA57 |
| 81     | General Health Status        | HoH and Youth        | HealthAndDV.csv           | 275    | 138143      | E3EDAEB2-BDB6-4D3D-9D6F-D76934D1 |
| 82     | Dental Health Status         | HoH and Youth        | HealthAndDV.csv           | 63     | 81007       | 45F69023-E6F1-4E44-B303-D8E81DB1 |
| 83     | Dental Health Status         | HoH and Youth        | HealthAndDV.csv           | 66     | 91653       | 6608C94D-FAB8-477D-B4EA-B19EFA57 |
| 84     | Dental Health Status         | HoH and Youth        | HealthAndDV.csv           | 220    | 81007       | 45F69023-E6F1-4E44-B303-D8E81DB1 |
| 85     | Dental Health Status         | HoH and Youth        | HealthAndDV.csv           | 235    | 91653       | 6608C94D-FAB8-477D-B4EA-B19EFA57 |
| <br>00 | Summany Data F               | iles Data Validation | Data Quality Data Quality | Errore | 120142      | CALONEDD BODY ADDD ADYE D7003404 |
|        |                              |                      |                           |        | [ also ]    |                                  |

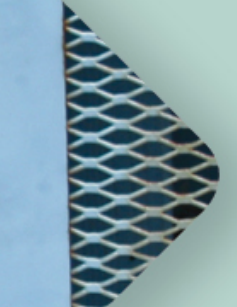

# Accessing Resources and Assistance

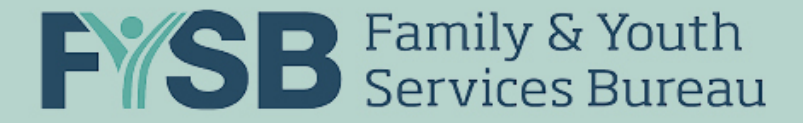

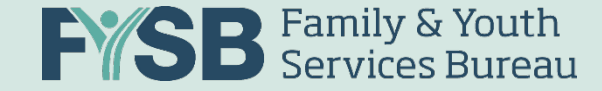

#### **RHY-HMIS** Dashboard

- Allows grantees and RHY federal project officers (FPO) to visualize their data, compare their data against other programs and targets, share data, and easily insert specific data fields into reports
- Can see grant-level data as well as state, regional, and national RHY-HMIS data

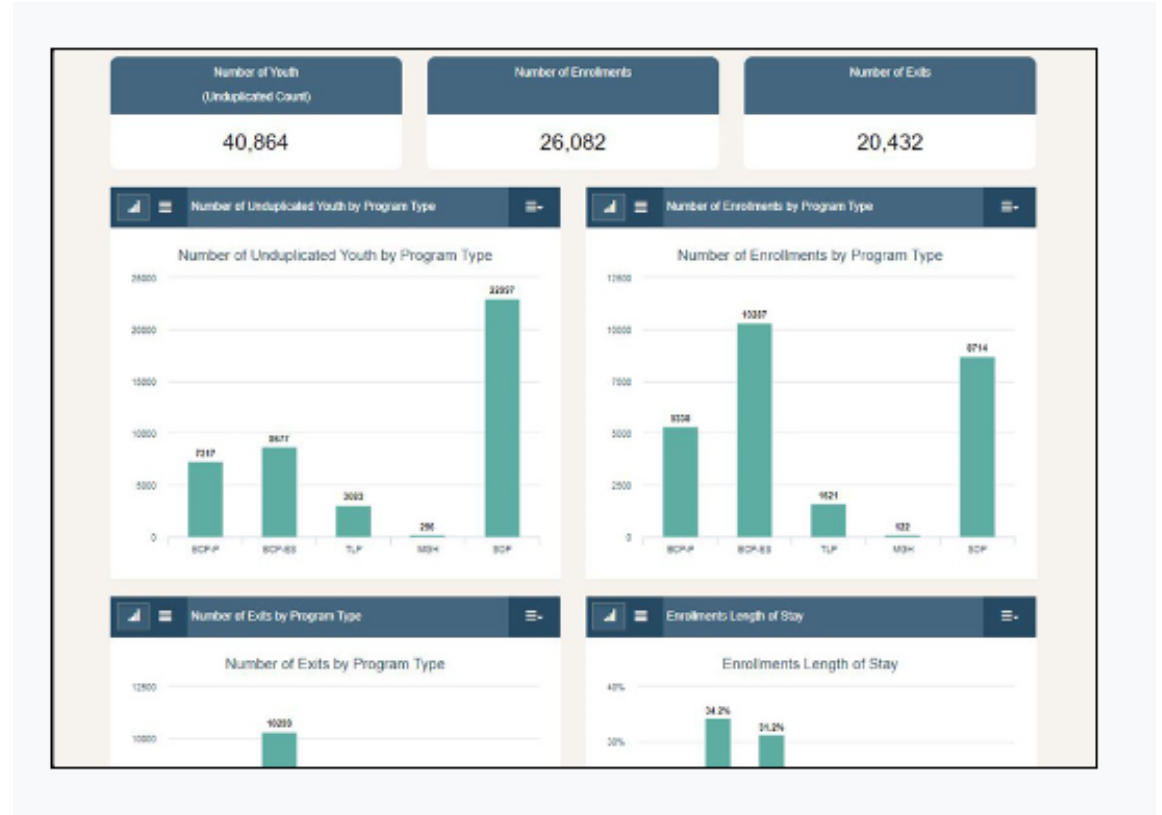

#### **RHY-HMIS** Dashboard

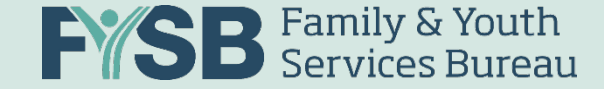

#### **Available Resources**

- RHY-HMIS Data Collection Guide
- RHY-HMIS Data FAQs
- RHY Program HMIS Manual

https://www.rhyttac.net/rhy-hmis

https://www.hudexchange.info/resource/4448/rhy-program-hmismanual/
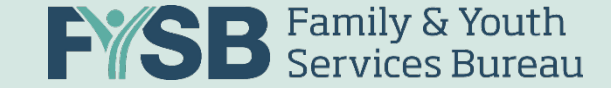

## **Accessing Technical Assistance**

### Online Service Desk: www.RHYMISServiceDesk.net

#### 1-800-883-3179

# RHYTTAC's RHY-HMIS page of resources <u>https://www.rhyttac.net/rhy-hmis</u>

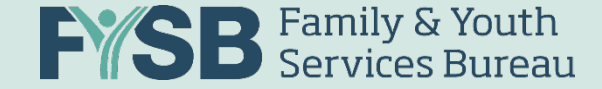

### **RHY-HMIS Contacts**

Mary Schwartz, TA Provider: <u>Mary Schwartz@abtassoc.com</u> Thuan Huynh, TA Provider: <u>Thuan Huynh@abtassoc.com</u>

### **Gloria Watkins**

Family and Youth Services Bureau RHY-HMIS Coordinator gloria.Watkins@acf.hhs.gov

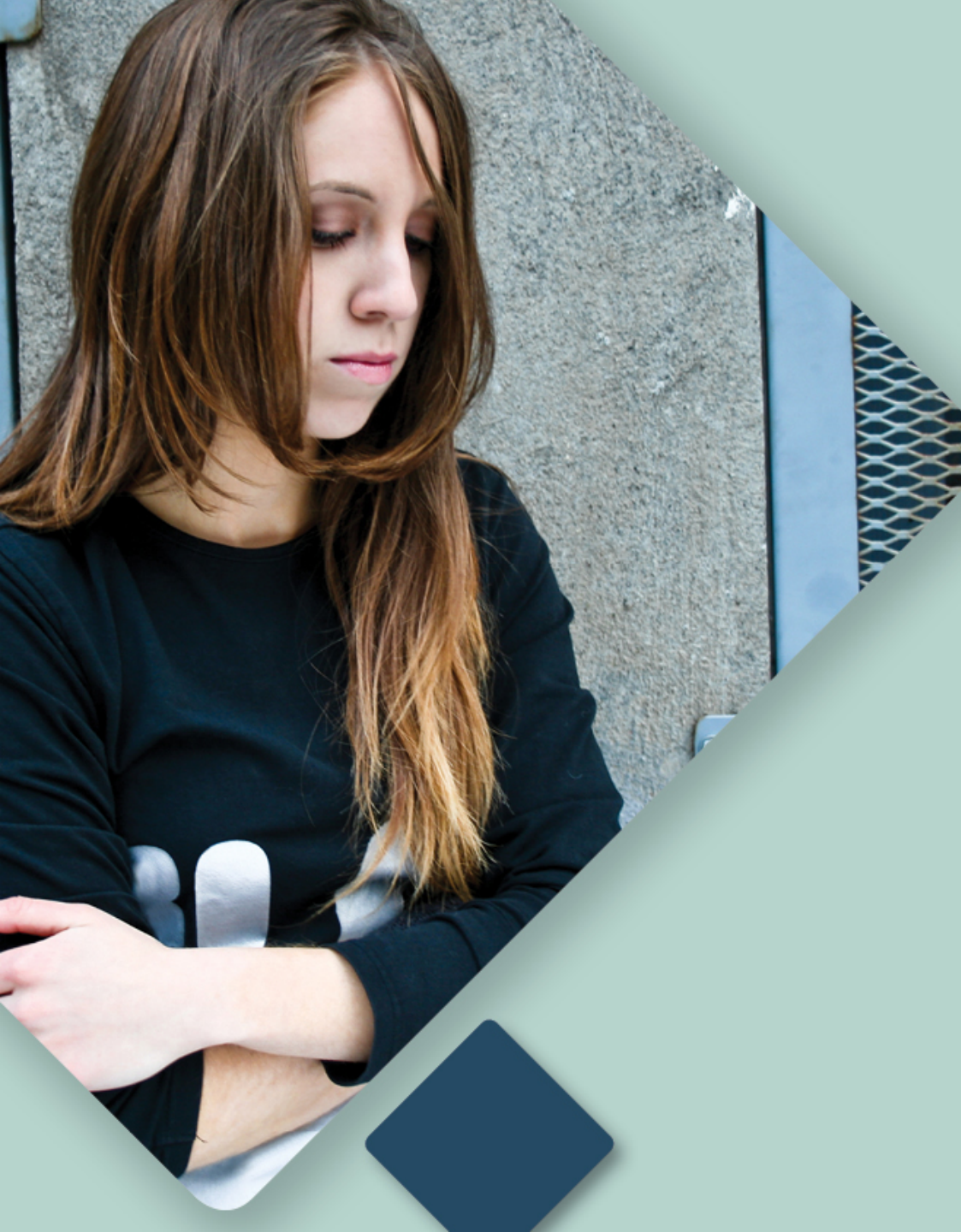

# Q & A

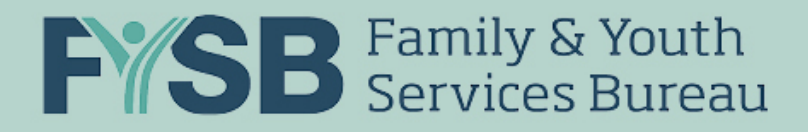